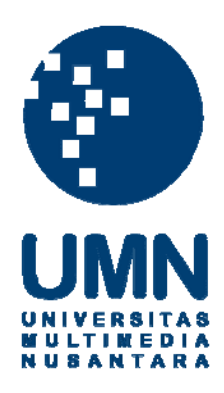

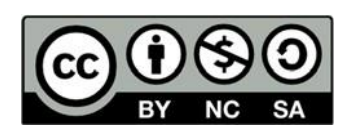

## Hak cipta dan penggunaan kembali:

Lisensi ini mengizinkan setiap orang untuk menggubah, memperbaiki, dan membuat ciptaan turunan bukan untuk kepentingan komersial, selama anda mencantumkan nama penulis dan melisensikan ciptaan turunan dengan syarat yang serupa dengan ciptaan asli.

## **Copyright and reuse:**

This license lets you remix, tweak, and build upon work non-commercially, as long as you credit the origin creator and license it on your new creations under the identical terms.

#### **BAB III**

#### PELAKSANAAN KERJA MAGANG

#### 3.1 Kedudukan dan Koordinasi

Program kerja magang dilaksanakan di Kantor Jasa Akuntan (KJA) Febrian Kwarto yang beralamat di Jalan Imam Bonjol No. 27B, Karawaci, Tangerang. Selama program kerja magang, posisi yang diduduki adalah sebagai *Internship Accountant*. Pelaksanaan kerja magang di bawah bimbingan Bapak Febrian Kwarto, S.E., M.Ak., Ak., CA., ACPA selaku Direktur Utama perusahaan dan pembimbing lapangan sehari-hari di bawah bimbingan Ibu Zulfia Anjani Khusna selaku *Accounting Staff* perusahaan.

#### 3.2 Tugas yang Dilakukan

Tugas yang dilakukan selama pelaksanaan kerja magang adalah sebagai berikut :

#### 1. *Input* Faktur Pembelian dan Pembayaran Pembelian ke

#### dalam Program Accurate

Faktur pembelian adalah suatu dokumen yang berisi catatan tagihan pembayaran atas pesanan barang yang telah dibeli. Tujuan *input* faktur pembelian ke dalam program *Accurate* adalah untuk membantu perusahaan mengetahui total dari pembelian selama periode waktu tertentu yang nantinya akan digunakan untuk menyusun laporan keuangan perusahaan. Dokumen yang dipakai adalah data pembelian harian yang diperoleh dari bagian *accounting* perusahaan klien berupa *hardcopy* faktur pajak pembelian. Faktur pajak adalah dokumen yang dikeluarkan Pengusaha Kena Pajak (PKP) yang menyerahkan Barang Kena Pajak/Jasa Kena Pajak (BKP/JKP) sebagai bukti pungutan Pajak Pertambahan Nilai (PPN) yang telah dilakukan. Tujuan dari Faktur pajak adalah sebagai bukti bahwa PKP sudah melakukan penyetoran, pemungutan, dan pelaporan SPT Masa PPN sesuai dengan peraturan yang berlaku. Faktur pajak berisikan nomor seri faktur pajak, nama perusahaan kena pajak, nama pembeli barang kena pajak, nama barang, harga satuan barang, banyaknya barang, jumlah harga beli, potongan harga yang didapatkan, jumlah pengenaan PPN, tanggal faktur pajak, dan *barcode. Input* faktur pajak pembelian selalu diikuti dengan pembayaran ke dalam program *Accurate* berdasarkan keterangan dari pembimbing lapangan dengan proses sebagai

- a. Menerima *hardcopy* faktur pajak pembelian yang diberikan oleh perusahaan klien. Informasi yang harus dimasukkan ke dalam program *Accurate* adalah nama PKP, nomor seri faktur pajak, tanggal faktur, daftar barang yang dibeli, Potongan harga, Jumlah PPN *Accurate* dan *hardcopy* harus sama
- b. Membuka program Accurate. >> pilih "Buka" data perusahaan
- c. Membuka data perusahaan yang akan dikerjakan, jika data yang digunakan ada di mesin lain maka isi nama server dan nama berkas yang ada di server, lalu pilih "Ok"
- Masukkan user ID yaitu SUPERVISOR pada pengguna dan kata kuncinya, lalu pilih ok

- e. Pilih "Aktivitas">> pilih "Pembelian">> pilih "Faktur Pembelian"
- f. Masukkan semua informasi sesuai dengan informasi yang tersedia pada faktur pajak seperti nama PKP, nomor seri faktur pajak di kolom *form number dan invoice number*, tanggal pengiriman, masukkan daftar barang, jumlah barang dan harga satuan, masukkan potongan pembelian jika ada, setelah itu pastikan jumlah di kolom Pajak Petambahan Nilai sama dengan yang terdapat di *hardcopy* faktur pajak pembelian
- g. Faktur pajak pembelian langsung dibayarkan dengan cara klik"Bayar Pemasok" yang terletak di *menu bar*.
- h. Masukkan semua informasi yang ada pada purchase payment dengan mengisi nomor form, ganti tanggal pembayaran, cara pembayaran yang dilakukan, dan mengecek jumlah yang akan dibayarkan telah sesuai dengan faktur.
- Setelah input pembayaran pilih "Simpan & Tutup" lalu pada faktur pembelian pilih "Simpan & Baru".
- j. Hasil *input* pembayaran terlihat di faktur pembelian terdapat tulisan *paid* dan pada daftar pembelian di kolom nilai terbayarkan telah terisi nilai faktur.

#### 2. *Input* Retur Pembelian ke dalam Program Accurate

Retur pembelian adalah suatu transaksi pembelian barang yang telah dibeli lalu dikembalikan kepada penjual karena barang yang diterima tidak sesuai dengan keinginan. Tujuan *input* retur pembelian ke dalam program *Accurate* adalah untuk mengetahui total dari barang yang dikembalikan pada penjual untuk menyusun laporan keuangan perusahaan. Data yang digunakan adalah *hardcopy* retur pembelian. Proses input retur pembelian ke dalam program *Accurate* sebagai berikut :

- a. Menerima *hardcopy* retur pembelian yang diberikan oleh perusahaan klien. Informasi yang harus dimasukkan : nama vendor, nomor bukti retur, tanggal faktur retur, retur atas faktur pajak nomor, daftar barang yang diretur, jumlah keseluruhan harus dengan *Accurate*, pastikan jumlah PPN sama.
- b. Setelah mendapatkan *hardcopy* retur pembelian dari klien, membuka data perusahaan yang akan dikerjakan pada program *Accurate* dengan cara pilih "Aktivitas">> pilih "Retur Pembelian".
- c. Masukkan semua informasi sesuai dengan informasi yang tersedia pada *hardcopy* retur pembelian seperti nama vendor, nomor retur, tanggal retur, pilih nomor faktur pembelian yang sesuai dengan faktur pembelian yang akan dikembalikan, masukkan nama barang yang akan dikembalikan, dan potongan harga bila ada, setelah itu pastikan jumlah yang di*input* sama dengan yang di *hardcopy*, pilih "Simpan & Baru".

# 3. *Input* Faktur Penjualan dan Penerimaan Penjualan ke dalam Program *Accurate*

Faktur penjualan adalah suatu dokumen yang berisi catatan tagihan pembayaran atas pesanan barang yang telah dijual perusahaan kepada konsumen. Tujuan *input* faktur penjualan ke dalam program *Accurate* adalah untuk membantu perusahaan mengetahui total dari penjualan yang terjadi selama periode waktu tertentu yang nantinya akan digunakan untuk menyusun laporan keuangan perusahaan Dokumen yang dipakai adalah data penjualan harian yang diperoleh dari bagian *accounting* perusahaan klien berupa *excel. Input* faktur pajak penjualan selalu diikuti penerimaan kas berdasarkan keterangan dari pembimbing lapangan ke dalam program *Accurate* dengan proses sebagai berikut :

- a. Menerima *softcopy* daftar faktur pajak penjualan berupa *excel* yang diberikan oleh perusahaan klien. Informasi-informasi yang harus dimasukkan ke dalam program *Accurate* adalah nama pelanggan, nomor faktur, tanggal faktur, daftar barang yang dijual dengan kuantitas dan harga, besaran diskon atas penjualan tersebut, jumlah PPN.
- Membuka program Accurate, membuka data perusahaan yang akan dikerjakan dengan cara pilih "Aktivitas">> pilih "Retur Pembelian".

- c. Pada program *Accurate* yang harus diisi adalah: nama pelanggan, *invoice number, invoice date,* masukkan daftar barang, jumlah barang, harga satuan dan potongan harga jika ada, setelah itu pastikan jumlah di kolom Pajak Petambahan Nilai sama dengan yang terdapat di faktur pajak penjualan *excel*.
- G. Faktur pajak penjualan langsung diterima pembayaran dengan cara klik "Bayar".
- e. Pada aktivitas penerimaan pembayaran masukkan semua informasi yang ada, mengisi *form no*, ganti tanggal pembayaran, cara pembayaran, *cheque date*, dan periksa kembali jumlah pembayaran yang akan diterima sudah sesuai dengan jumlah faktur penjualannya.
- f. Setelah *input* pembayaran pilih "Simpan & Tutup" lalu pada faktur pembelian pilih "Simpan & Baru".
- g. Hasil *input* pembayaran terlihat di faktur penjualan terdapat tulisan *paid* dan pada daftar penjualan di kolom nilai terbayarkan telah terisi nilai jumlah, apabila belum terbayar akan muncul umur dari piutang.

#### 4. *Input* Pengeluaran Kas ke dalam Program Accurate.

Pengeluaran kas mencatat seluruh transaksi pembayaran kas baik dalam bentuk cek maupun tunai. Pencatatan transaksi pengeluaran kas dapat berupa pembayaran utang, pembayaran beban-beban perusahaan, dan lain sebagainya. Tujuan *input* pengeluaran kas ke dalam program *Accurate* adalah untuk membantu perusahaan mengetahui total dari kas yang telah keluar selama periode waktu tertentu yang nantinya digunakan untuk menyusun laporan keuangan perusahaan. Data yang digunakan adalah *hardcopy* bukti kas keluar yang diberikan oleh perusahaan klien. Proses input pengeluaran kas ke dalam program *Accurate* sebagai berikut :

- a. Menerima hardcopy bukti kas keluar yang diberikan perusahaan klien. Informasi yang harus dimasukkan ke dalam program Accurate adalah dibayarkan kepada, nomor bukti kas keluar, tanggal kas dikeluarkan, daftar uraian atas transaksi yang terjadi beserta dengan jumlah, total dari kas keluar tersebut.
- b. Membuka program Accurate, lalu masuk sesuai dengan file database perusahaan yang akan dikerjakan dengan cara pilih "Aktivitas">>> pilih "Aktivitas">>> pilih "Kas & Bank" >> pilih "Pembayaran".
- c. Masukkan semua informasi sesuai dengan informasi yang tersedia pada bukti kas keluar seperti: *deposit to*, *voucher number* tanggal transaksi terjadi, isi kolom memo, *amount*, masukan daftar pengeluaran yang terjadi dan pastikan jumlah sama dengan *amount* yang telah diisi.
- d. Pilih "Simpan & Baru". Maka pengeluaran kas yang telah disimpan dapat terlihat pada daftar pengeluaran kas.

# 5. *Input* Penerimaan Kas atas Pendapatan lain-lain ke dalam Program *Accurate*.

Penerimaan kas mencatat seluruh transaksi penerimaan kas baik dalam bentuk cek maupun tunai. Pencatatan transaksi penerimaan kas dapat berupa penerimaan piutang. penerimaan uang dari penjualan tunai dan lain sebagainya. Tujuan *input* penerimaan kas untuk membantu perusahaan mengetahui total dari penerimaan kas selama periode waktu tertentu yang nantinya digunakan untuk menyusun laporan keuangan perusahaan. Data yang digunakan *hardcopy* Bukti Kas Masuk yang diberikan oleh perusahaan klien. Proses input faktur penerimaan kas ke dalam program *Accurate* sebagai berikut :

- a. Menerima *hardcopy* bukti kas masuk yang diberikan perusahaan klien.Informasi yang harus dimasukkan ke dalam program *Accurate* adalah diterima dari, nomor bukti kas masuk sesuai urutan, *amount*, untuk keperluan, tanggal kas diterima
- b. Membuka program Accurate, lalu masuk sesuai dengan cara pilih
   "aktivitas">> pilih "kas & bank">> pilih "penerimaan"
- c. Masukkan semua informasi sesuai dengan informasi yang tersedia pada bukti kas masuk seperti: *deposit to, voucher no*, tanggal transaksi terjadi, memo, *amount,* daftar penerimaan yang terjadi dan pastikan jumlah sama dengan amount yang telah diisi.
- d. Pilih "Simpan & Baru". Maka penerimaan kas yang telah disimpan dapat terlihat pada daftar penerimaan kas.

#### 6. *Input* Rekening Koran ke dalam Program Accurate.

Rekening koran adalah suatu informasi mengenai aktivitas keuangan nasabah yang terjadi. tujuan *input* rekening koran ke dalam program *Accurate* adalah untuk membantu perusahaan mengetahui setiap aktivitas transaksi keluar dan masuknya kas di bank yang terjadi yang nantinya digunakan untuk menyusun laporan keuangan perusahaan. data yang digunakan adalah *hardcopy* rekening koran dari bank. Proses input rekening koran ke dalam program *Accurate* sebagai berikut :

- a. Menerima *hardcopy* atas rekening koran bank yang diberikan oleh klien. Informasi yang harus dimasukkan ke dalam program *Accurate* adalah tanggal terjadi transaksi, masukkan keterangannya untuk mengetahui transaksi apa yang terjadi apakah debet (DB) atau kredit (CR), masukkan jumlah mutasi yang terjadi.
- b. Membuka program Accurate, lalu masuk sesuai dengan file database perusahaan yang akan dikerjakan, dengan cara pilih "Aktivitas">>pilih "Buku Besar">>pilih "Bukti Jurnal Umum"
- c. Masukkan *voucher no* sesuai dengan persetujuan dari pembimbing lapangan, ganti tanggalnya sesuai tanggal transaksi mutasi yang terjadi, masukkan jurnal aktivitas rekening koran yang sesuai, perhatikan jumlah debet dan kredit harus sama, periksa kembali jumlah antara yang ada di program *Accurate* dengan yang ada di rekening koran, dan pilih "Simpan & Baru"

- d. Pilih "Aktivitas">> pilih "Kas & Bank">> pilih " Buku Bank".
- e. Memastikan Saldo akhir bulan pada *Accurate* sama dengan saldo akhir di *hardcopy* rekening koran

#### 3.3 Uraian Pelaksanaan Kerja Magang

#### **3.3.1 Proses Pelaksanaan**

Proses yang dilakukan selama pelaksanaan kerja magang untuk masingmasing perusahaan adalah sebagai berikut:

#### **3.3.1.1 CV Pancar Biru**

Tugas-tugas yang dilakukan untuk CV Pancar Biru adalah sebagai berikut:

# 1. Melakukan *Input* Faktur Pembelian dan Pembayaran Pembelian ke dalam Program *Accurate*.

Melakukan *input* faktur pembelian bulan November 2019 sebanyak 150 transaksi pembelian ke dalam program *Accurate* sesuai dengan *hardcopy* faktur pajak pembelian. Kendala dalam melakukan input faktur pembelian adalah nama barang yang terdapat di *hardcopy* tidak ada di *database Accurate*, solusi yang dapat dilakukan yaitu menambah daftar barang di *Accurate* dengan persetujuan pembimbing magang. *Input* faktur pajak pembelian selalu diikuti dengan pembayaran ke dalam program *Accurate* berdasarkan keterangan dari pembimbing lapangan. Langkah –langkah yang dilakukan untuk menyelesaikan tugas ini adalah sebagai berikut :

a. Menerima *hardcopy* faktur pajak pembelian yang diberikan oleh perusahaan klien. Informasi yang harus dimasukkan ke dalam program *Accurate* adalah nama PKP (I), nomor seri faktur pajak (II), tanggal faktur (III), daftar barang yang dibeli (IV), Potongan harga (V), Jumlah PPN *Accurate* dan *hardcopy* harus sama (VI).

#### Gambar 31

#### II T rga : Rp 9.816 ANILLA 30 SAM IV 190.000 x 1 AGRIP FLU &BATUK PE 44.409 x 3 Rp 60.000 x 3 Potongan Harga : Rp 75.000 ROMAG DOUBLE ACTION 204.000.00 102.000 x 2 360.000,0 .655.227,0 .570.411, an Paia 157.041,00 x Dasar Per an Pajal BM (Paiak Penjualan Barang Me MUR, 16 September 2019 III os Iwan Atmadia

#### Hardcopy Faktur Pajak Pembelian

Sumber : Dokumen Perusahaan

b. Membuka program *Accurate* >> pilih "Buka" data

perusahaan

#### Gambar 32

#### Tampilan Membuka Data Perusahaan

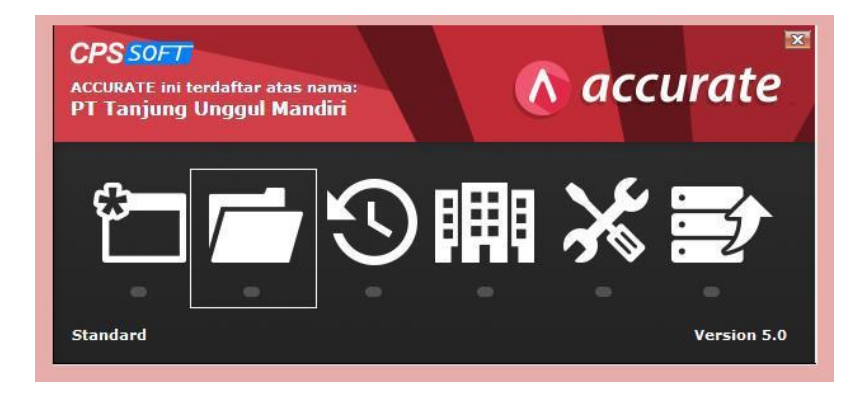

Sumber : Data Perusahaan

c. Membuka data perusahaan yang akan dikerjakan, jika data yang digunakan ada di mesin lain maka isi nama server yaitu "123.456.7.89", dan nama berkas yang ada di server, lalu pilih "Ok"

#### Gambar 33

#### Tampilan Memasukkan Data Perusahaan

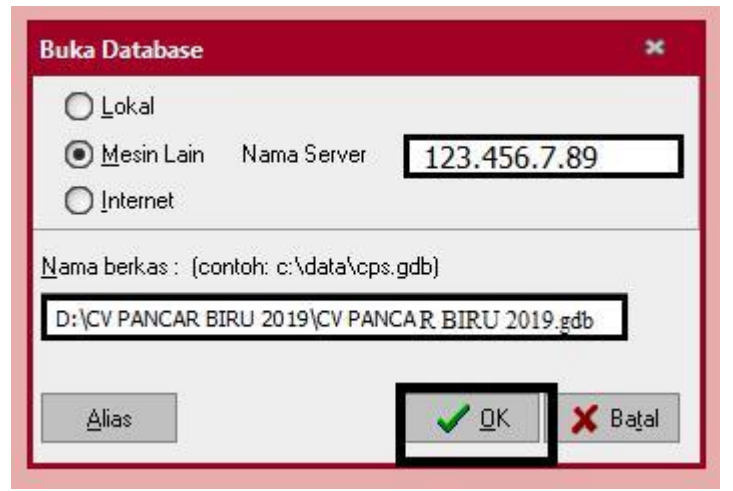

Sumber : Data Perusahaan

d. Masukkan user ID yaitu SUPERVISOR pada pengguna dan

kata kuncinya, lalu pilih "Ok"

#### Gambar 34

#### Tampilan Login Accurate

| Kata Kunci 🛛 🔤                             | ******     | 2            |          |  |
|--------------------------------------------|------------|--------------|----------|--|
|                                            |            |              |          |  |
| Default Pengguna & Kata Kunci = supervisor | gguna & Ka | a Kunci = su | pervisor |  |

Sumber : Data Perusahaan

e. Pilih "Aktivitas" >> pilih "Pembelian" >> pilih "Faktur

Pembelian"

#### Gambar 35

#### Tampilan Menu Faktur Pembelian

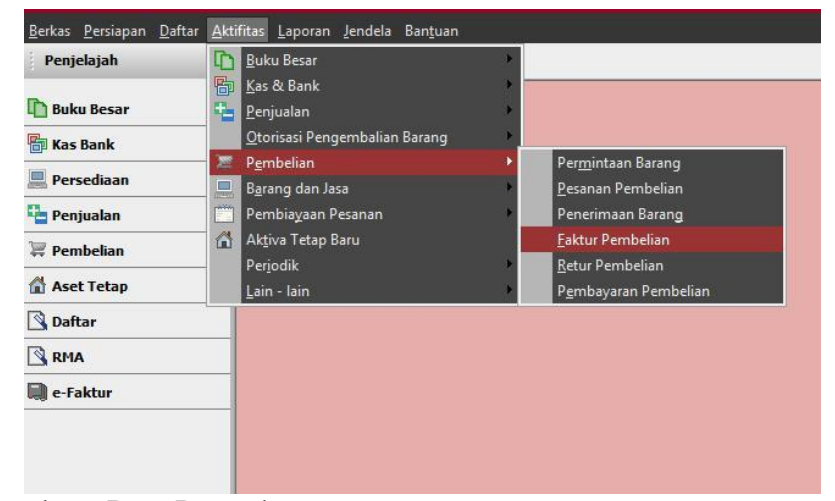

Sumber : Data Perusahaan.

- f. Masukkan semua informasi sesuai dengan informasi yang tersedia. Hal-hal yang harus diisi dalam program *Accurate* adalah nama PKP yaitu PT MERDEKA (I) >> isi kolom *term number* dan *invoice number* dengan 0051941053169 (II) >> ganti tanggal pengirimannya menjadi 16 September 2019 (III) >> masukkan daftar pembelian yang terjadi (IV) >> masukkan jumlah diskon jika ada sesuai dengan fakturnya >> samakan jumlah dengan *Hardcopy* (V)
- g. Faktur pajak pembelian langsung dibayarkan dengan cara klik "Bayar Pemasok" yang terletak di *menu bar*.

#### Gambar 36

#### Hasil Input Faktur Pembelian

| I fan Ionk V<br>Prevedinan I<br>Prevedinan I<br>Prevedinan I<br>Prevedinan I<br>Antar I<br>NIA I<br>- faktar I<br>I                                                                                                    | T1 (9 Barang II<br>50012                                                      | Inv     IPT MERCEKA     JALAN HERDEKA NO. 10     JAKARTA BARAT     SESZE] Belse: 0   UnryMales      EFMAX: ANDR PROCESSE     EFMAX: ANDR PROCESSE     EFMAX: ANDR PROCESSE     UNRYMEND SEA | I<br>OR<br>Pith Pesson +<br>I<br>I<br>S P2<br>6<br>1              |              | ☐ Temasuk Pisjek<br>e <u>Proze</u> <u>Oucc</u><br>Rp 20,000<br>Rp 70,000<br>Rp 80,000                                                                                                    | T<br>T<br>T |                                                      | Rann<br>Feit<br>S2153 Tems<br>C.O.D<br>Anourt<br>Fig 100.<br>Rig 140.                    | Amount in Steel<br>Au Penbelan<br>10<br>10<br>10<br>10<br>10<br>10<br>10<br>10<br>10<br>10                                                                                                    |
|----------------------------------------------------------------------------------------------------|-------------------------------------------------------------------------------|----------------------------------------------------------------------------------------------------|-------------------------------------------------------------------|--------------|----------------------------------------------------------------------------------------------------|-------------|------------------------------------------------------|------------------------------------------------------------------------------------------|----------------------------------------------------------------------------------------------------|
| repuedaan 2<br>repuedan<br>2 Pendedaan<br>3 Saket Tetap<br>3 Saket Tetap<br>2 Sakat 2<br>8 Sakat 2<br>8 Sakat 2<br>8 Sakat 2<br>9 Sakat 2<br>9 Sak | 11 19 Earang II<br>Item<br>NEW42<br>BV/1575<br>BV/0285<br>BV/0791<br>NEW679   | PT MERDEKA<br>JALAN MERDEKA NO. 10<br>JAKARTA BARAT<br>555.227 Briton 0 [ Uarg Mala]<br>Brosolu Addin Pack 12 S<br>Culvindick So 6 Mil.<br>Lundicck Synt Bild.                              | Dri Pith Pesanan ●<br>■<br>I<br>Cy stearan<br>5 PC<br>2<br>6<br>1 | ✓ Kena Pajak | Temasuk Pajak     Temasuk Pajak     Poz     Poz | (005194     | Ter                                                  | e No.<br>Invoice Dat<br>EC0/2019<br>IB<br>C 0.0<br>Ansurt<br>Fig 100.<br>Rg 140.         | Constant     Constant           |
| r Propusion                                                                                                    | 11   9 Barang II.<br>Here<br>NEW42<br>80/1575<br>80/0285<br>80/0791<br>NEW679 | JALAN MERDEKA NO. 10<br>JAKARTA BARAT<br>95227 Brbss 0   Darp Malar<br>87 MASIK ANGIN PAOL 125 C<br>LUWARCK 96 GML<br>LUWIDCD 57 M EML<br>UMIDCO 57 M EML                                   |                                                                   | The          | 8 Pice Disc 1<br>Rp 20.000<br>Rp 70.000<br>Rp 8.000                                                                                                    | T<br>T      | ren No.   Trevelc<br>1057169   00519410<br>F0<br>Ter | e No. Invoice Dat<br>52159 16/03/2019<br>B Tens<br>C.O.D<br>Anourk<br>Rp 100.<br>Rp 140. | Anno Canada Canada Cana |
| Fendekan<br>a Aset Tetap<br>3 ostar<br>3 ostar<br>4 ostar<br>4 o                                                                                                    | 11 19 Barang IT.<br>Herm<br>NEW42<br>NV1575<br>NV0265<br>NV0791<br>NEW679     | ANCARTA BRAAT<br>ANCARTA BRAAT<br>555227 Betas: 0 [Ung Mails]<br>Carageon<br>B7 MASUK ANGH PACK 12 SC<br>CARAHARD SG MM,<br>LAMULCO SYN 63 ML<br>LAMULCO SYN 63 ML                          |                                                                   | Ur<br>The    | 4 Pice Disc 1<br>Rp 20,000<br>Rp 70,000<br>Rp 8,000                                                                                                    | 005194      | Tar                                                  | Anount<br>Rep 100<br>Rep 100<br>Rep 100<br>Rep 100<br>Rep 100                            | IGA09/2019     IGA09/2019      IGA09/2019     IGA09/2019           |
| S Aset Tetap                                                                                                    | 1119Barang IT.<br>NEW42<br>NV1575<br>NV0265<br>NV0791<br>NEW679               | 855.227 Betan 0 Uang Malia<br>Cesopiko<br>BY MASIK MARIK PADI 125 C<br>CLAWARDO 5YR 60 ML<br>LAMBUDD 5YR 60 ML<br>LAMBUDD 5YR 60 ML                                                         | 09 sature<br>5 PCS<br>2<br>6                                      | U.           | # Pice Disc 1<br>Rp 20.000<br>Rp 70.000<br>Rp 8.000                                                                                                    | T<br>T<br>T | Ter                                                  | Ansart<br>Rp 100,<br>Rp 140,                                                             | Amours  Amours  50  000  100  100  100  100  100  100                                                                                                    |
| ), pontar T<br>), pontar T<br>), e-Feiktur N<br>N<br>N<br>N<br>N<br>N<br>N<br>N<br>N<br>N<br>N<br>N<br>N<br>N                                                                                                    | #1   9 Barang II,<br>NEW 42<br>N/1575<br>N/0265<br>N/0751<br>NEW 679          | 655.227 Beban: 0 Ulang Mala<br>Cescopion<br>B7 MASUK ANGIN PACH 12 SC<br>CUAVANDR OS 60 ML<br>LAMBUCD SY/R 63 ML<br>UPROLACY/R 63 ML<br>UPROLACY/R 63 ML                                    | Qty sature<br>5 PCS<br>2<br>6                                     | U.           | # Pice Disc 1<br>Rp 20.000<br>Rp 70.000<br>Rp 8.000                                                                                                    | T           | Tar                                                  | Amount<br>Rp 100,<br>Rp 140,                                                             | Anoun<br>000 5N 000<br>000 1000                                                                                                    |
| S RHA II<br>e - Faktur H<br>H<br>H<br>H<br>H<br>H<br>H<br>H<br>H<br>H<br>H<br>H<br>H<br>H<br>H<br>H<br>H<br>H<br>H                                                                                                    | #1   9 Borang II,<br>NEW42<br>NV1575<br>NV0265<br>NV0791<br>NEW679            | BES.227 Beban 0 Uang Maka<br>B? MASUK ANGIN PACK 12 SC<br>CLAWARK DS 60 ML<br>LAMBUCD 5YP 60 ML<br>UPROLAC VANILLA 10 SACHET                                                                | 2ty satures<br>5 PCS<br>2<br>6<br>1                               | Ur<br>The    | 2 Pice Disc 1<br>Rp 20,000<br>Rp 70,000<br>Rp 8,000                                                                                                    | T<br>T      | Ter                                                  | Amount -<br>Ro 100.<br>Ro 140.                                                           | .000                                                                                                    |
| i e-Faktur<br>H<br>H<br>H<br>H<br>H<br>H<br>H<br>H<br>H<br>H<br>H<br>H<br>H<br>H<br>H<br>H<br>H<br>H<br>H                                                                                                    | NEW42<br>NV1575<br>NV0265<br>NV0791<br>NEW679                                 | CREOPERS<br>B7 MASUK ANGIN PACK 12 SC<br>CLAVAMOX DS 60 ML<br>LAMBUCD SYR 60 ML<br>UPROLAC VANILLA 30 SACHET                                                                                | 2ty sature<br>5 PCS<br>2<br>6                                     | The second   | 2 Pice Disc 1<br>Rp 20,000<br>Rp 70,000<br>Rp 8,000                                                                                                    | T.          | Ter                                                  | Ansart<br>Rp 100.<br>Rp 140.                                                             | 000 1000                                                                                                    |
| 14<br>14<br>15<br>16<br>16<br>16<br>16<br>16<br>16<br>16<br>16<br>16<br>16<br>16<br>16<br>16                                                                                                    | NEW42<br>NV1575<br>NV0265<br>NV0791<br>NEW679                                 | B7 MASUK ANUIN PACK 12 SC<br>CLAVAMOK DS 60 ML<br>LAMBUCID SYR 60 ML<br>LIPROLAC VANILLA 30 SACHET                                                                                          | 2<br>6                                                            |              | Rp 20.000<br>Rp 70.000<br>Rp 8.000                                                                                                    | T           |                                                      | Pp 100,<br>Rp 140,                                                                       | .000                                                                                                    |
| 6<br>16<br>16<br>14<br>16<br>16<br>16<br>16<br>16<br>16                                                                                                    | NV1575<br>NV0265<br>NV0791<br>NEW679                                          | LAMBUCID SYR 60 ML<br>LAMBUCID SYR 60 ML<br>LIPROLAC VANILLA 30 SACHET                                                                                                    | 6                                                                 | -            | Rp 70:000<br>Rp 8:000                                                                                                    | 1           |                                                      | Ep 140.                                                                                  | 000 1818                                                                                                    |
| 97<br>141<br>141<br>141<br>141<br>141<br>141<br>141<br>141<br>141<br>14                                                                                                    | NV0265<br>NV0791<br>NEW679                                                    | UPROLAC VANILLA 30 SACHET                                                                                                    | 6                                                                 | T1/          | Flp 8.000                                                                                                    |             |                                                      |                                                                                          |                                                                                                    |
| 14<br>14<br>14<br>14<br>14<br>14                                                                                                    | NV0791<br>NEW679                                                              | LIPHOLAC VANILLA JU SACHET                                                                                                    |                                                                   |              |                                                                                                    | -           |                                                      | Fip 48,                                                                                  | .000 11111                                                                                                    |
| 41<br>97<br>97<br>97                                                                                                    | NEW679                                                                        |                                                                                                    |                                                                   | 1.4          | Hp 190.000                                                                                                    | T           |                                                      | Pip 190.                                                                                 | 000 1000                                                                                                    |
| N<br>A<br>M                                                                                                    |                                                                               | MD/AGHIP FLU & BATUK PE                                                                                                    | 1                                                                 |              | Hp 44,409                                                                                                    |             |                                                      | Hp 133,                                                                                  | 227 1118                                                                                                    |
| 14<br>12<br>14                                                                                                    | M185                                                                          | NEPHRISOL-D 185 GR                                                                                                    | 3                                                                 |              | Rp 60,000                                                                                                    | 1           |                                                      | Fig 180.                                                                                 | 000                                                                                                    |
| 100                                                                                                    | NV0785                                                                        | USTEUNATE DAW 35MG 4KAP                                                                                                    | 1 KAP                                                             |              | Hp 300,000                                                                                                    |             |                                                      | Hp 300.                                                                                  | 000 1111                                                                                                    |
| <u>N</u>                                                                                                    | 9,2219                                                                        | PHUMAIS DUDBLE ALTIUN                                                                                                    | 2 BUK                                                             |              | Hp 182,000                                                                                                    | 1           |                                                      | Hp 204)                                                                                  | 1000 1111                                                                                                    |
| Uter Markal                                                                                                    | No FP Std                                                                     | 0051341053169 [16/                                                                                                    | 09/2013 関                                                         |              |                                                                                                    |             |                                                      | Sub Tatal -                                                                              | 1.855                                                                                                    |
| I Online Solution Center<br>Excebook Page<br>Mailing list<br>CPSSaft website Al                                                                                                    | Description T<br>Akun Hutang P                                                | Natang Usaha 🔹                                                                                                    |                                                                   |              |                                                                                                    |             | Pajak Per                                            | Discourt :<br>Itanbahan Nilai : V<br>Total :                                             | 3 * 84.<br>157.<br>1.727.4                                                                                                    |

#### Sumber : Data Perusahaan

 Masukkan semua informasi yang ada pada *purchase payment* dengan mengisi nomor form sesuai dengan nomor faktur pembeliannya yaitu 0051941053169 (I) >> ganti tanggal pembayaran menjadi 16 September 2019 (II) >> pilih cara pembayaran yang dilakukan dengan menggunakan kas (III) >> ganti *cheque date* yang mana tanggalnya harus selalu sama dengan tanggal pembayaran yaitu 16 September 2019 (IV)

Setelah *input* pembayaran pilih "Simpan & Tutup" (V). pada
 faktur pembelian pilih "Simpan & Baru"

#### Gambar 37

#### Hasil Input Pembayaran Atas Pembelian

| Penjelajah                      | X [] [Perlu Diperbanyi 1]      | 🕼 🗋 Menu Penjel       | lajah Accur 🔯 📰 Faktur P   | embelian 865 🔯 💥 Pembayaran Pembelia 😂 |                     |                    |              |
|---------------------------------|--------------------------------|-----------------------|----------------------------|----------------------------------------|---------------------|--------------------|--------------|
| ) Buku Besar                    | ↔ <                            | 🖉 Haput               |                            |                                        |                     |                    |              |
| Kas Bank                        | Purchase Payn                  | nent                  |                            |                                        |                     | Rancanga 🔒 K       | ie Layar 💌   |
| Persediaan                      | (\$0012 PT M                   | ERDEKA                | - IDR                      |                                        |                     | Pembayaran Per     | mbelian      |
| Penjualan                       | Pererima JALA                  | N MERDEKA NO. 10      | I                          |                                        |                     | II Fam No 00519    | 41053169     |
| Pembelian                       |                                | ALA BANAL             | 0.00                       |                                        |                     | Payment Date       | 1/2019       |
| Aset Tetap                      | Bank 1000.0                    | 1 Kas                 |                            | III III                                |                     | Ce                 | k Kasong     |
| Daftar                          | Rate                           | 1 Curany              | ion -                      |                                        |                     | Sakto Bank : (1871 | 0 162 474 90 |
| RMA                             |                                |                       |                            |                                        |                     | Cheque No. :       |              |
| e-Faktur                        | Meno                           |                       |                            |                                        | 1                   | Cheque Date 16/09  | /2019        |
|                                 | Contraction and Contraction    | Date                  |                            | Parente La Consenta                    | Demonst Amount Div  | Cheque Amount :    | Rp 1,727,4   |
|                                 | 2404-NT /DEX /190242155        | U 8/e                 | 08 Jan 2019                | Page 6 (\$42,255)                      | Payment Amount Disc | Amount             | Unyar        |
|                                 | 2404/NT/DPK/190261274          | 02.344.2019           | 02.34.2019                 | Rp 0 Rp (1.619.570)                    |                     |                    | ň            |
|                                 | 0051940503856                  | 31 Jul 2019           | 31 Jul 2019                | Rp 78,982 Rp (78,982)                  |                     |                    |              |
|                                 | 0051940485220                  | 31 Jul 2019           | 31 Jul 2019                | Pp 246,500 Rp (346,500)                |                     |                    |              |
|                                 | 0051940794320                  | 26 Agu 2019           | 25 Agu 2019                | Rp 23.999,976 Rp (23.999.976)          |                     |                    |              |
|                                 | 0051941017248                  | 12 Sep 2019           | 12 Sep 2019                | Rp 4,675,720 Rp 4,675,720              |                     |                    |              |
|                                 | 0051941053169                  | 16 Sep 2019           | 16 Sep 2019                | Rp 1,727,452                           | Rp 1,727,452        | Rp 0               |              |
|                                 | 0051941047170                  | 15 Sep 2019           | 16 Sep 2019                | Rp 3,311,000 Rp 3,311,000              |                     |                    |              |
|                                 | 0061977126650                  | 17 Sep 2019           | 17 Sep 2019                | Rp 3,254,856 Rp (3,254,854.08)         |                     |                    |              |
| nan                             |                                |                       |                            |                                        |                     |                    |              |
| User Manual                     |                                |                       |                            |                                        |                     |                    |              |
| Online Solution Center          |                                |                       |                            |                                        |                     |                    |              |
| Facebook Page                   |                                |                       |                            |                                        |                     |                    |              |
|                                 |                                |                       |                            |                                        |                     | V                  |              |
| failing list                    |                                |                       |                            |                                        |                     |                    | _            |
| Mailing list<br>CPSSoft website |                                |                       |                            |                                        |                     |                    |              |
| Mailing list<br>CPSSalt website | Total Dwing : : -20.127.065.00 | 8 Total Discount :: 0 | Total Payment: : 1.727.452 |                                        | Simpen & Baru       | Simpan & Tutup     | *            |

Sumber : Data Perusahaan

 j. Hasil *input* pembayaran pembelian akan muncul tulisan
 "Paid" pada aktivitas faktur pembelian awal yang menandakan bahwa faktur pembelian tersebut telah terbayarkan, dan pada daftar pembelian dikolom nilai terbayarkan telah terisi nilai faktur.

#### Gambar 38

#### Tampilan Faktur Pembelian Dibayar

| e engengen                                                                                                    | * [Perlu Diperl            | barui I. J 🔛 🗋 Menu Penjelajah Accur 🕅 | 3 💥 Faktur Pembelian Baru 🔛      |                      |        |                        |                                     |                                |
|----------------------------------------------------------------------------------------------------|----------------------------|----------------------------------------|----------------------------------|----------------------|--------|------------------------|-------------------------------------|--------------------------------|
| D Buku Besar                                                                                                    | * *                        | 🗈 🗂 Salin Transaksi 💌 🛅 Baya           | r Pemasok 🔹 🛄 Transaksi berulang |                      |        |                        |                                     |                                |
|                                                                                                    | Purchase                   | e Inv                                  |                                  |                      |        |                        | Rancargan                           | Ko Lava                        |
| 📷 Kas Bank                                                                                                    | Vendor                     |                                        | 08                               |                      |        |                        | Faktur Pemt                         | oelian 💌                       |
| 🗮 Persediaan                                                                                                    | \$0012                     | PT MERDEKA                             | 🔹 🧊 Pilh Pesanan 🔹 🖌 Kena Pa     | jak 🗌 Termasuk Pajak |        |                        |                                     |                                |
| Penjualan                                                                                                    |                            | JALAN MERDEKA NO. 10                   |                                  |                      | Fo     | m No. Invoice No.      | Invoice Date                        | Ship Date                      |
| Pembekan                                                                                                    |                            | JAKARTA BARAT                          |                                  |                      | 005194 | FOR                    | 16/05/2019 _10 16                   | Ship Via                       |
| 🛱 Aset Tetap                                                                                                    |                            |                                        |                                  |                      |        |                        | COD •                               |                                |
| Daftar                                                                                                    |                            |                                        |                                  | P                    | AID    |                        | 8                                   | Amount                         |
| RMA                                                                                                    | #119Barangi1.8             | 655,227 Beban 0 Uang Muka              |                                  | -                    |        |                        |                                     |                                |
| e-faktur                                                                                                    | tem item i                 | Description                            | Qty solven                       | Unit Price Di        | 10.2   | Text                   | Amount                              | 5N.                            |
| 2000 STOLEN                                                                                                    | NEW42                      | B7 MASUK ANDIN PACK 12 SC              | 5 PCS                            | Hp 20.000            |        |                        | Hp 100.000 mm                       |                                |
|                                                                                                    | INV1575                    | CLAVAMOR D'S 60 ML                     | 2                                | Pip 70,000           | 1      |                        | Rp 140,000 mm                       |                                |
|                                                                                                    | INV0265                    | LAMBUCID SYR 60 ML                     | 6                                | Rp 8,000             | т      |                        | Rp 48,000 mm                        |                                |
|                                                                                                    | INV0791                    | LIPROLAC VANILLA 30 SACHET             | 1                                | Fp 190,000           | 1      |                        | Pp 190,000 mm                       |                                |
|                                                                                                    | NEW/679                    | MDGAGRIP FLU & BATUK PE                | 3                                | Fip 44,403           | T      |                        | Pp 133,227                          |                                |
|                                                                                                    | M185                       | NEPHRISOL-D 185 GR                     | 3                                | Pip 60.000           | T      |                        | Pip 180,000 mm                      |                                |
|                                                                                                    | INV0789                    | OSTEONATE DAW 35MG 4KAP                | 1 KAP                            | Pip 300,000          | 1      |                        | Pp 300.000 mm                       |                                |
|                                                                                                    | A2219                      | PROMAG DOUBLE ACTION                   | 2 BOK                            | Rp 102,000           | 1      |                        | Rp.204.000 mm                       |                                |
|                                                                                                    | 0440721                    | SUPERIER KRIEL OIL                     | 4                                | Hip 160,000          | (1)    |                        | Hp 360,000 MB                       |                                |
| Tautan                                                                                                    | *                          |                                        |                                  |                      |        |                        |                                     |                                |
| User Manual     Online Solution Cervier     Facebook Page     Maling St                                                                                                    | No FP Std<br>Description T | 0051941053169 16/                      | 19-2019 <b>B</b>                 |                      |        | Sul<br>Pajak Pertambel | a Total :<br>Nicount% +<br>an Nilai | 1,655,227<br>84,816<br>157,041 |
| Service of the service of the servic |                            | i daval li aba                         |                                  |                      |        |                        | Total -                             | 1 727 452                      |
| CPS5alt website                                                                                                    | Akun Hutang [H             | and good and and a second second       |                                  |                      |        | 11122                  | Total .                             | 111112-0406                    |

Sumber : Data Perusahaan

### Gambar 39

#### Daftar Faktur Pembelian

| ] DaltarLaporan               | -        | au Paktur Pembel                         | ian [Ter   |                |                                |                    |                 |              |              |           |       |                 |              |            |
|-------------------------------|----------|------------------------------------------|------------|----------------|--------------------------------|--------------------|-----------------|--------------|--------------|-----------|-------|-----------------|--------------|------------|
| 🛊 Baru 🖌 Ubah                 |          | Jaous III Eiter                          | Berbar     | u Print        | Retur Çek                      |                    |                 |              |              |           |       |                 |              |            |
| Filter                        | ×        | No. Faktur                               | Tanggal    | Form No.       | Nona Pemasok                   | Nie Faktur         | Down Payment    | Nia Terbayar | kon Pembayar | PPh Ps.23 | Retar | Outstanding     | Jotuhi tempo | Keterangan |
| Carit                         |          | 0051957407138                            | 15 Sep 19  | 0051957487138  | IPT KALLISTA PRIMA             | 298.760            | 0.              | 258.750      | 0            | 0         | 0     |                 | 0 16 Sep 19  |            |
| of No. Faichur h              |          | 0051957487142                            | 16 Sep 19  | 0051957487142  | PT KALLISTA PRIMA              | 515.657            | 0               | 536.657      | 0            | 0         | 0     |                 | 0 36 5ep 19  |            |
| Productor Habbar              | -11      | 0051957487163                            | 15 Sep 19  | 0051957487163  | PT KALLISTA PRIMA              | 382.800            | 0               | 382.800      | 0            | 0         | 0     |                 | 0 16 Sep 19  |            |
| <deskips paktur=""></deskips> | _        | 0051957487185                            | 10 Sep 19  | 0051957487185  | PT KALLISTA PRIMA              | 3.971.000          | 0               | 3.971.000    | 0            | 0         | 0     |                 | 0 16 Sep 19  |            |
| emanok                        |          | 0051957487227                            | 18 Sep 19  | 0051957487227  | PT KALLISTA PRIMA              | 12.434.950         | 0               | 12.434.950   | 0            | 0         | 0     |                 | 0 15 Sep 19  |            |
| (Semua>                       |          | 0051937655611                            | 16 Sep 19  | 0051957655611  | PT INDOCORE PERKASA            | 1.967.633          | 0               | 1.967.633    | 0            | 0         | 0     |                 | 0 36 Sep 19  |            |
| lata Ilanor                   | -        | 005195766918                             | 16 Sep 19  | 005195766918   | PT DOS NEROHA                  | 681.252            | 0               | 681.257      | 0            | 0         | 0     |                 | 0 16 Sep 19  |            |
| are very.                     | -        | 003.1997969045                           | 10 Sep 19  | 002192/969045  | PT LOUS NERVENA                | 108.002            | 0               | 108.002      | 0            | 0         | 0     |                 | 0 36 Sep 19  |            |
| (Senua >                      | <b>1</b> | 0031938866966                            | to pep 19  | 002193686966   | PT PERAPI UTAMA PHARMA         | 1.325.500          | 0               | 1.325.500    | 0            | 0         | 0     |                 | u 20 560 19  |            |
| Hanva vo film Lunas           |          | 0001360-459026                           | 10 pep 19  | 0021963459026  | PT UNLIED DILU CITAS           | 2.236.300          | 0               | 2.236.300    | 0            | 0         | 0     |                 | u se sep 19  |            |
| C Effor Tanonal               |          | 0031962459028                            | 10 pep 19  | 0051965459028  | PT UNLIED DILLO CITAS          | 9.447.240          | 0               | 9.447.240    | 0            | 0         | 0     |                 | 0 15 Sep 19  |            |
|                               | THE .    | 000.0007798811                           | 16 Cars 16 | 0001007708011  | PT YOL CAPTA 14YA              | 135,443            | 0               | 120,447      | 0            | 0         | 0     |                 | 0 10 East 10 |            |
| Dari 01/09/2019               | 周日       | 0091902735511                            | 10 Sep 19  | 0001902735511  | PI IRI SAPIA JATA              | 120.440            | 0               | 120.443      | 0            | 0         | 0     |                 | 0 15 Sep 19  |            |
| s/d 30/09/2019                | B        | 0061005053479                            | 16 Ears 10 | 0061003931074  | BY MENEA BYNAC ATEL            | 142,000            | 0               | 143.000      |              |           |       |                 | 5 16 Eep 10  |            |
|                               |          | 0061000061776                            | 16 East 10 | 0001003932438  | OT DOCA MITTA ABADI            | 470.054            | 0               | 430.064      |              |           | 0     |                 | 0 16 Eao 10  |            |
| C. Calana                     |          | 0061015000004                            | 15 Een 10  | 0001009000014  | DT DENTA VALENT                | 510.600            | 0               | 571 EV       |              |           | 0     |                 | 8 16 Ceo 10  |            |
| (V) rakas                     | - 11     | 0001020014026                            | 16 Cao 10  | 0001910099004  | OT AN ICO IN ADCOUNTED TA      | £3 005 560         | 0               | 67 006 557   |              |           | 0     |                 | 0 16 Cap 10  |            |
| ✓ Taghan                      | - 11     | 2019/2019/2019/2019/2019/2019/2019/2019/ | 10 Sep 19  | 0061920024926  | DT MALED ALL ADDORS RELIGIA    | 7 694 930          | 0               | 7 654 970    | 0            | 0         | 0     |                 | 0 20 Sep 29  |            |
|                               | - 11     | 0061920015271                            | 16 Cen 10  | 00610200115221 | PT AN COLUMN AD CON METRY A    | 571 000            | 0               | 671.000      |              |           | 0     |                 | 5 15 Cap 10  |            |
|                               |          | 0001920015271                            | to beb to  | 0001920019271  | PT AROUND AN AROUN PEDICA      | 0/1.000            | 0               | 571.000      |              |           |       |                 | 6 10 56D 10  |            |
|                               |          | 0001920015270                            | 10 Seb 10  | 0061920015276  | PI ARQUICAT ARQUIT PEDUCA      | 2.903.630          | 0               | 2.903.630    |              | 0         | 0     |                 | 0 30 Sep 19  |            |
|                               | - 1      | 0061920019206                            | 16 Sep 19  | 0061920015288  | ET AN COAH ADOON MEDICA        | 17.606.025         | 0               | 17.606.025   | 0            | 0         | 0     |                 | 0 16 Sep 19  |            |
|                               |          | 0001920015200                            | 10 Sep 10  | 0001920015288  | PT AND DOAT AROUT PEDICA       | 13.000.023         | 0               | 13.006.023   |              |           | 0     |                 | 0 10 Dep 19  |            |
|                               |          | 0001920010209                            | 10 Sep 19  | 0061920015289  | PT AND DO IN ADDOR MEDICA      | 1.001.000          | 0               | 1.001.000    |              |           | 0     |                 | 0 35 565 19  |            |
|                               | - 21     | 0001920019043                            | 10 Dep 19  | 0061920019640  | TT ANNUAL AND AN AND AN AND AN | 430.653            | 0               | 430.453      |              | 0         | 0     |                 | 0 16 Jep 19  |            |
|                               |          | 0001920023040                            | 10 Jep 19  | 0001920023040  | PT MIDDOWN AND UN PEDIDA       | 420,002            | 0               | 420.204      |              |           | 0     |                 | 0 10 Sep 19  |            |
|                               |          | 0061040110801                            | 16 Ean 10  | 0061040110891  | PT PADIT PADANG CLOBAL         | 3 417 000          | 0               | 3 432 000    | 0            | 0         | 0     |                 | 5 16 Geo 19  |            |
|                               |          | 0061058675718                            | 16 San 10  | 0061058675718  | DT NE (TTAD & MAXING COURSE)   | 11.467.280         | 0               | 11.467.200   | 0            | 0         | 0     |                 | 0 16 540 19  |            |
|                               |          | 0061058675710                            | 16 San 10  | 0161058675710  | DT NEITTADA MA SI MANDIDI      | 4.647.825          | 0               | 4 6 47 8 25  | 0            | 0         | 0     |                 | 0 16 Can 10  |            |
|                               |          | 006165867570                             | 16 Sep 19  | 0061053675730  | ET 18 ITTADA MA TI MANDET      | 2 796 250          | 0               | 7 704 250    | 0            |           | 0     |                 | 5 16 Geo 19  |            |
|                               |          | 0061050675721                            | 16 Cap 10  | 0061058675721  | PT NUTTADA MA TI MANOTOT       | 3.025.000          | 0               | 3.025.000    |              | 0         | 0     |                 | 5 16 Cars 10 |            |
|                               |          | 0061958675753                            | 16 Sep 19  | 0061958675753  | PT MUTTARA MAJU MANDIRI        | 12,836,760         | 0               | 32,836,760   | 0            | 0         | 0     |                 | 0 16 Sen 19  |            |
|                               |          | 0001923559271                            | 17 Seo 19  | 0001923559271  | PT RINA SAN PRIMA              | 425.452            | 0               | 426.452      | 0            | 0         | 0     |                 | 0 17 Sep 19  |            |
|                               |          | 0001923559326                            | 17 Sep 19  | 0001923559326  | PT RINA SAN PRIMA              | 1.122.000          | 0               | 1.122.000    | 0            | 0         | 0     |                 | 0 175ep 19   |            |
|                               |          |                                          |            |                |                                |                    |                 |              |              |           |       |                 |              |            |
|                               |          | <                                        |            |                |                                |                    |                 |              |              |           |       |                 |              |            |
|                               |          |                                          |            |                | Carroda A/2020 - Dan O         | 1 Anni 2020 + (+ 2 | 0.000 (and 2020 |              |              |           | 2.5   | Defter Cahana S | IDEEVICOR    |            |

Sumber : Data Perusahaan

#### 3.3.1.2 PT Cemara Megah Sentosa

Tugas-tugas yang dilakukan untuk PT Cemar Megah Sentosa adalah

sebagai berikut:

# 1. Melakukan *Input* Retur Pembelian ke dalam Program *Accurate*.

Melakukan *input* retur pembelian untuk bulan November 2019 ke dalam program *Accurate* sebanyak 100 transaksi retur sesuai dengan *hardcopy* nota retur pembelian yang diberikan oleh klien. Dalam melakukan *input* retur pembelian tidak terdapat kendala, hanya dibutuhkan ketelitian dalam mencari nomor faktur yang ingin diretur dengan memperhatikan tanggal faktur saat terjadi pembelian. Langkah-langkahnya adalah sebagai berikut:

a. Menerima *hardcopy* retur pembelian yang diberikan oleh klien. Informasi yang harus dimasukkan: nama vendor (I), nomor faktur retur (II), tanggal faktur retur (III), retur atas faktur pajak nomor yaitu 010.001 18.35283769 (IV), daftar barang yang di retur (V), jumlah keseluruhan harus sama dengan *Accurate* (VI). pastikan jumlah PPN sama (VII)

#### Hardcopy Retur Pembelian

|                  |                                 | NOTA RETUR                     | Nom                                                                                                    | or 003/CM5-KB/XI/19       |
|------------------|---------------------------------|--------------------------------|----------------------------------------------------------------------------------------------------|---------------------------|
| Atas Faktur      | Pajak Nomor 010.000-19.4626598  |                                | Tanggal Fa                                                                                                    | ktur Pajak : 24 MEI 2019  |
| PEMBELI          |                                 |                                | and the second                                                                                                    | Contraction (C. P.)       |
| Nama             | PT Cemara Megah Sentos          |                                |                                                                                                    |                           |
| Alamat           | JL TAMAN SARI X BLOK D          | G 5 NO. 20 RT 004 RW 007 KARAW | ACI TANGERANG BANTEN                                                                                                    |                           |
| NEWE             |                                 |                                |                                                                                                    |                           |
|                  | 41.171.820.1-412.000            |                                |                                                                                                    |                           |
| PENJUAL          |                                 |                                |                                                                                                    |                           |
| Nama             | PT KITA BISA UNGGUL             |                                |                                                                                                    |                           |
| Alamat           | IL. KAYU MANIS NO.10 KA         | B TANGERANG BANTEN N           | 1                                                                                                    |                           |
| NDWD             |                                 |                                |                                                                                                    |                           |
| THE WE           | 72.890.688.2-456.001            |                                |                                                                                                    |                           |
| No               | Macam dan Jenis                 | Kwaritum                       | Harga satuan                                                                                                    | Harga BKP yang            |
| Unit             | Barang Kena Pajak               |                                | menurut Faktur Palak (Rp)                                                                                                    | dikembalikan (Rp)         |
| 1                | LADA KOBE 3GR X 432 PCS RTG     | 204                            | 081.02                                                                                                    | 139,0                     |
|                  |                                 |                                |                                                                                                    |                           |
| 1200             |                                 |                                | 1 1 1 1 1 1 1 1 1 1 1 1 1 1 1 1 1 1 1                                                                                                    |                           |
|                  |                                 |                                |                                                                                                    |                           |
|                  |                                 |                                | and the second second sec                                                                                                    |                           |
|                  |                                 |                                |                                                                                                    |                           |
| 10 C             |                                 |                                | A CONTRACTOR OF THE                                                                                                    |                           |
| 1.1.1.1.1.1.1    |                                 |                                |                                                                                                    |                           |
|                  |                                 |                                |                                                                                                    |                           |
|                  |                                 |                                |                                                                                                    |                           |
|                  |                                 |                                |                                                                                                    |                           |
|                  |                                 |                                |                                                                                                    |                           |
|                  |                                 |                                |                                                                                                    |                           |
|                  |                                 |                                |                                                                                                    |                           |
|                  |                                 |                                |                                                                                                    |                           |
| lumlah Harga B   | KP yang dikembalikan            |                                |                                                                                                    | 139                       |
| likurangi Poton  | gan Harga                       |                                | and the second second s | 11                        |
| asar Pengenaa    | in Pajak                        |                                |                                                                                                    | 12                        |
| ajax Pertambah   | an Nilai yang diminta kembali   |                                | and the second second s |                           |
| nian Pengutar    | iyan rayinan                    |                                |                                                                                                    | 14                        |
|                  |                                 |                                | TANGERANG                                                                                                    | 7 November 2019           |
|                  |                                 |                                | . 00                                                                                                    | Health                    |
|                  |                                 |                                | 100                                                                                                    | 121                       |
|                  |                                 |                                | 6.20                                                                                                    | 2420 2                    |
|                  |                                 |                                | 120                                                                                                    | 10/01                     |
|                  |                                 |                                | YAJ                                                                                                    | NBOEN                     |
|                  |                                 | 10-11-12-12-1                  |                                                                                                    | and the second            |
| ar ke - 1 : untu | ik Pengusaha Kena Pajak yang me | nerbitkan Faktur Pajak         |                                                                                                    | Contraction of the second |
|                  | k Pembeli                       |                                |                                                                                                    |                           |
| ar ke - 2 ; untu |                                 |                                |                                                                                                    |                           |

Sumber : Dokumen Perusahaan

 b. Setelah mendapatkan *hardcopy* retur pembelian dari klien, membuka data perusahaan yang akan dikerjakan pada program *Accurate* dengan cara pilih "aktivitas" >> pilih "pembelian" >> pilih "retur pembelian"

#### Tampilan Menu Retur Pembelian

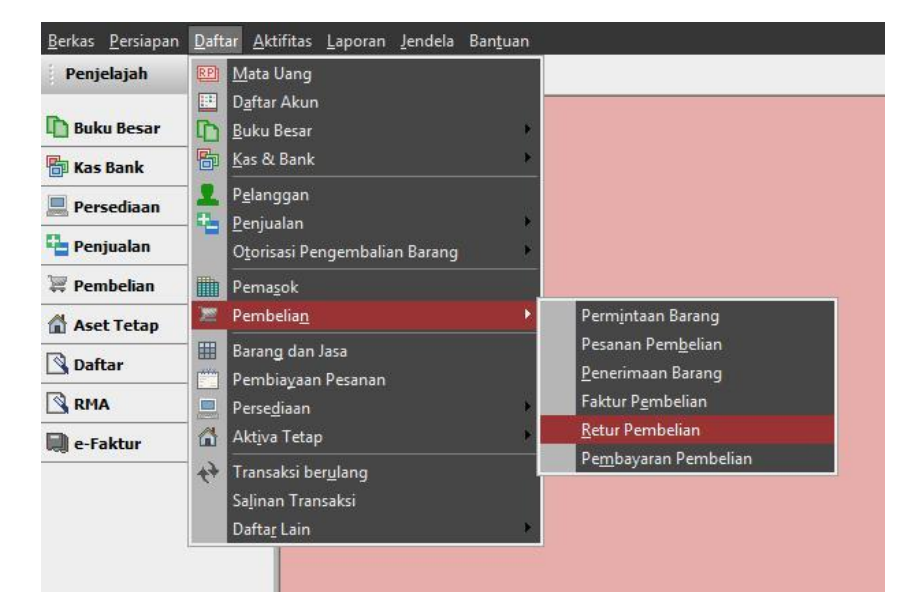

Sumber : Data Peerusahaan

c. Masukkan semua informasi sesuai dengan informasi yang tersedia pada hardcopy retur pembelian seperti nama vendor yaitu PT KAMI BISA UNGGUL (I) >> isi kolom *return number* sesuai dengan yang ada di *hardcopy* nota returnya yaitu 003/CMS-KB/XI/19 (II) >> masukkan tanggal nota returnya pada tanggal 7 November 2019 (III) >> cari di daftar faktur pembelian yang memiliki nomor seri FP Std 0001946265984, lalu masukkan nomor fakturnya atas faktur pembelian tanggal 24 Mei 2019 di *receipt/invoice number* (IV) >> masukkan daftar retur pembelian yang terjadi beserta

dengan kuantitas, harga satuan, maupun total harganya (V) >> masukkan potongan harga jika ada (VI) >> samakan jumlah yang ada di *Accurate* dengan jumlah yang ada di *Hardcopy* nota retur pembelian (VII) >> pilih "simpan & baru" (VIII).

#### Gambar 3 12

#### Hasil Input Retur Pembelian

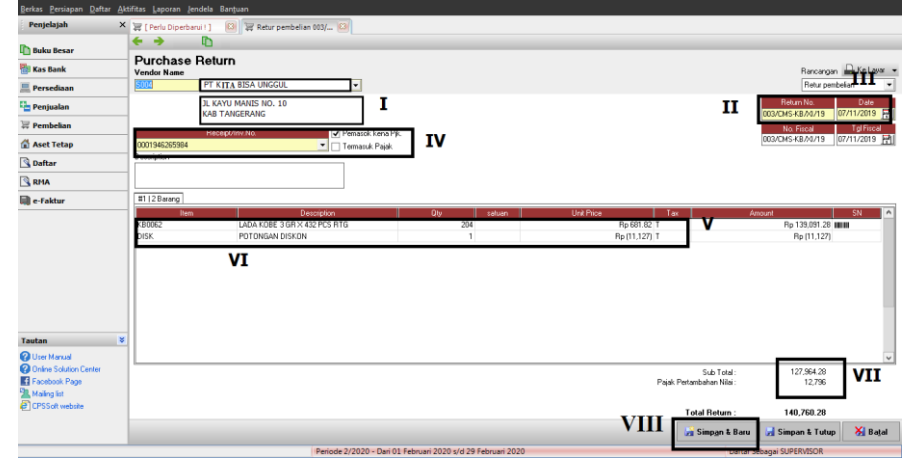

Sumber : Data Perusahaan

# 2. Melakukan Input Faktur Penjualan dan Penerimaan

#### Penjualan ke dalam Program Accurate.

Melakukan *input* faktur penjualan periode September - Desember 2019 sebanyak 965 transaksi penjualan ke dalam program *Accurate* sesuai dengan *softcopy* faktur pajak penjualan. Kendala dalam melakukan *input* faktur penjualan adalah nama barang yang dijual tidak ada di *database Accurate*, solusi yang dapat dilakukan yaitu menggunakan nama barang yang mirip untuk mendapatkan no. barang lalu nama barang diganti sesuai dengan *softcopy* faktur penjualan. *Input* faktur pajak penjualan selalu diikuti dengan penerimaan kas ke dalam program *Accurate* berdasarkan keterangan dari pembimbing lapangan. Langkah – langkah yang dilakukan untuk menyelesaikan tugas ini adalah sebagai berikut:

a. Menerima *softcopy* daftar faktur pajak penjualan yang diberikan oleh klien. Informasi-informasi yang harus dimasukkan ke dalam program *Accurate* adalah nama pelanggan (I), nomor faktur (II), tanggal faktur (III), daftar barang yang dijual dengan kuantitas dan harga (IV), besaran diskon atas penjualan tersebut (V). Jumlah PPN (VI).

#### Gambar 3 13

#### Softcopy Pajak Penjualan

| ) 🔚 🔊 - P - 💁 ) =                                                                                                    |                      | DESEMBER [Co                              | ompatibility Mode] - M                                | licrosoft Excel             |
|----------------------------------------------------------------------------------------------------|----------------------|-------------------------------------------|-------------------------------------------------------|-----------------------------|
| Home Insert Page Layout                                                                                                    | Formulas Data F      | Review View Developer                     |                                                       |                             |
| K Cut<br>Calibri ▼<br>K Gopy<br>K Format Painter<br>Clipboard G<br>Calibri ▼<br>B Z U ~<br>Format Painter<br>Format Painter | 9 • A A<br>• <u></u> | s ● 參 · · · · · · · · · · · · · · · · · · | eneral *<br>5 * % • * * * * * * * * * * * * * * * * * | Conditional<br>Formatting ▼ |
| F9379 🔻 🔿 🏂 P                                                                                                    | ILLOWS UBI 8GR X 300 |                                           |                                                       |                             |
| A                                                                                                    | В                    | С                                         | D                                                     | E                           |
|                                                                                                    |                      |                                           |                                                       |                             |
|                                                                                                    |                      |                                           |                                                       |                             |
|                                                                                                    |                      |                                           |                                                       |                             |
| ACAN                                                                                                    | 10049                | JL ALUMUNIUM NO.8                         | TANGERANG                                             | KB00062                     |
| T                                                                                                    |                      |                                           |                                                       | KB0030                      |
|                                                                                                    |                      |                                           |                                                       | KB0043                      |
|                                                                                                    |                      |                                           |                                                       | 00071                       |
|                                                                                                    |                      |                                           |                                                       | 00059                       |
|                                                                                                    |                      |                                           |                                                       | 00111                       |
|                                                                                                    |                      |                                           |                                                       | 00071                       |
|                                                                                                    |                      |                                           |                                                       | 00075                       |
|                                                                                                    |                      |                                           |                                                       | 00076                       |
|                                                                                                    |                      |                                           |                                                       | 00074                       |
|                                                                                                    |                      |                                           |                                                       | 00042                       |

| Home -      | Pisers P | lage Layout Formulas Data    | Rattens Utem   | Onveloper    |                |                    |           |                    |            | ters anno 1   |              |                   | ¥ - 1         |
|-------------|----------|------------------------------|----------------|--------------|----------------|--------------------|-----------|--------------------|------------|---------------|--------------|-------------------|---------------|
| A Cut       | Cal      | bei - 0 - A' A' 🗮 (          |                | Arap Sect.   | General        |                    | -         |                    | 1000       | 1 III         | E AutoSum    | 27 33             |               |
| R Remain    | в        | Z g - 11 - 3 - A - #1        |                | Marge & Cent | 1- 5-4         | 1.1.1.52           |           | sel Format C       | eli inter  | Delete Format | all ter.     | Set & Find &      |               |
| A street to | ance     | Test.                        | All second     |              |                |                    | Parmatter | g = as Table = Sty | fes *      | 2.2           | Z Other      | Filter - Select - |               |
| Copostana   | 11       |                              | engenter.      |              | 174 <u>-</u> 7 | 19971              | 71        | - Miles (          | 1          | un            |              | and a             |               |
| AD37        | . 62     | Dr.                          | 1              |              | _              | noonine p          |           |                    |            |               |              |                   | Community Ra  |
| D           | E        | +                            | G              | 1            | 1.             | N                  | 0         | R                  | X          | AC.           | AD           | AE                |               |
|             | 00074    | PILLOWS OUREN EGR SOOPCS     | 11PAK X 20PCS  | 9/11/2019    | 54190908530    | -120               | 363.64    | -40,636.40         | -1,309.04  | -42,327.31    | -4,233.73    |                   | -46,563       |
|             |          |                              |                | Sebectel     |                | 480                |           | 174,545,60         | 5,236,37   | 144,309,23    | 16,930.92    |                   | 186,240,15    |
|             |          |                              |                |              |                | 21,139             |           | 12.587,586.80      | 176.629.80 | 12,234,957.00 | 1.221,095.70 |                   | 11.412.052.30 |
|             |          |                              |                |              |                |                    |           |                    |            | -             |              |                   |               |
| INGERANG N  | 1800062  | BON CABELY 30 4 SGR          | 10PAK X 24PCS  | 9/9/2019     | 51190948997    | 3200               | 739.02    | 886,434,15         | 30,729.33  | 856,089.02    | 85,608.90    |                   | 941,698       |
|             | 480030   | BONCABE LY 10 ORIGINAL       | 10PAK X 24PCS  | 9/9/2019     | 51190948997    | 240                | 739.02    | 177,363.63         | 6.145.82   | 171,217.81    | 17,121.78    |                   | 188,340       |
|             | 480043   | BONCABE LY 15 ORIGINAL       | 10PAK X 24PCS  | \$\9/2019    | 51290948997    | 3600               | 799.02    | 2,660,460.00       | 92,187.60  | 2,568,272.40  | 256,827.24   |                   | 2,825,300     |
|             | 00071    | PILLOWS UBI BGR K 300        | 15PAK X 20PCS  | 9/16/2019    | 51290949528    | 2400               | 363.64    | 872,728.00         | 17,454.56  | 855,273.44    | 85,527.34    |                   | \$40,80       |
|             | 00075    | FILLOWS CONLAT BGR BODPCS    | 15PAK X 20     | 8/16/2019    | 5(190848528    | 2100               | IV 363.64 | 763,687.00         | 15,2 14    | 748,364.26    | 74,836.43    |                   | 825,20        |
|             | 00059    | #IN855 14GR                  | BEPC5          | 9/16/2019    | 51290949528    | 1260               | 727.27    | 916,363.56         | 18,327,27  | 814,036.25    | 89,803.63    |                   | 567,54        |
|             | 00111    | PILLOWS COCOPANDAN BOR # 300 | 15 PAK X 20PCS | 9/30/2019    | 5/190850571    | 1200               | 383.64    | 436,364.00         | 8,727,28   | 427,656.72    | 42,763.67    |                   | 470,40        |
|             | 00071    | FILLOWS UBI BGR X 900        | 15PAK X 20PCS  | 9/33/2019    | 51290850571    | 1200               | 363.64    | 436, 364.00        | 8,727.28   | 427,636.72    | 42,763.67    | MT                | 470,400       |
|             | 00075    | FILLOWS CORLAT BOR SODPCS    | 15FAK X 20PCS  | 9/93/2019    | 5/190950571    | 1800               | 353.64    | 654,546.00         | 13,090,93  | 841,435.08    | 64,345.51    | AT                | 705,600       |
|             | 00078    | PILLOWS KELU BGR 300PCS      | 15PAK X 20PCS  | 8/50/2019    | 51280650571    | 1300               | 303.64    | 436,364.00         | 8,727.28   | 427,656.72    | 42,785.87    |                   | 470,400       |
|             | 00075    | FILLOWS CORLAT KACANG 300    | 15PAK K 20PCS  | 9/50/2019    | \$1390950571   | 1200               | 353.64    | 436, 364.00        | 8,727.28   | 427,656.72    | 42,785.67    |                   | 470,400       |
|             | 00074    | FILLOWS DUREN BGR 300PCS     | 15PAK X 20PCS  | 9/33/2019    | 51290950571    | 1200               | 353.64    | 436,584.00         | 8,727.28   | 427,636.72    | 42,763.67    |                   | 470,40        |
|             | 00003    | PILLOWS CONLAT BOR SOSPES    | TRANK X 20PCS  | 8/17/2018    | Second Second  | Contraction of the | 100.04    | -1,272,215         |            | -7,094.55     | -725.46      |                   | -7,76         |
|             |          |                              |                | Sance        |                | 3,600              |           | 1.309.092.00       | 25.181.84  | 1,282,900.16  | 128.291.01   |                   | 1,411,201.17  |
|             |          |                              |                | Subtotal     | 11             | 3,880              |           | 1.410.918.27       | 28.145.48  | 1,382,764,79  | 138.276.48   |                   | 1.521.041.27  |
|             |          |                              |                |              |                | 18,580             |           | 9.105.443.61       | 236,626,28 | 8.869.817.35  | 886.983.72   |                   | 9,756,821.07  |
|             |          |                              |                |              |                |                    |           |                    |            |               |              |                   |               |
| NGERANG III | 00109    | SPONGE CORLAT 126R           | JPAK K 20PCS   | 9/12/2019    | 51290949933    | 1900               | 727.27    | 1,309,090.80       | 39,272.72  | 1,269,818.08  | 126,983.81   |                   | 1,356,800     |
|             | 00055    | RINBEE 140R                  | 60PCS          | 9/12/2019    | 51190949533    | 6000               | 727.27    | 4,363,636.00       | 130,909.08 | 4,232,726.92  | 423,272.68   |                   | 4,656,000     |
|             | 00111    | PILLOWS COCOFANDAN BOR X 300 | 15 PAK X 20PCS | 9/28/2019    | 5/190950432    | 3000               | 363.64    | 1,090,912.00       | 32,727.30  | 1,058,182.70  | 105,818.27   |                   | 1,164,001     |
|             | 00071    | PILLOWS UBI EGR X 300        | 15PAK X 20PCS  | 9/28/2019    | 51190950452    | 30000              | 363.64    | 30,909,500:00      | 327,278.00 | 10,581,827.00 | 1,058,382.70 |                   | 11,640,000    |
| #7 undefin  | ed./ all |                              |                |              |                |                    |           |                    |            |               |              |                   |               |
| 12          |          |                              |                |              |                |                    |           |                    |            |               | 100          | C C 100 (-)       |               |

Sumber : Dokumen Perusahaan.

Membuka program Accurate, membuka data perusahaan yang akan dikerjakan dengan cara Pilih "Aktivitas" >> pilih "Penjualan" >> pilih "Faktur Penjualan "

#### Gambar 3 14

#### Tampilan Menu Faktur Penjualan

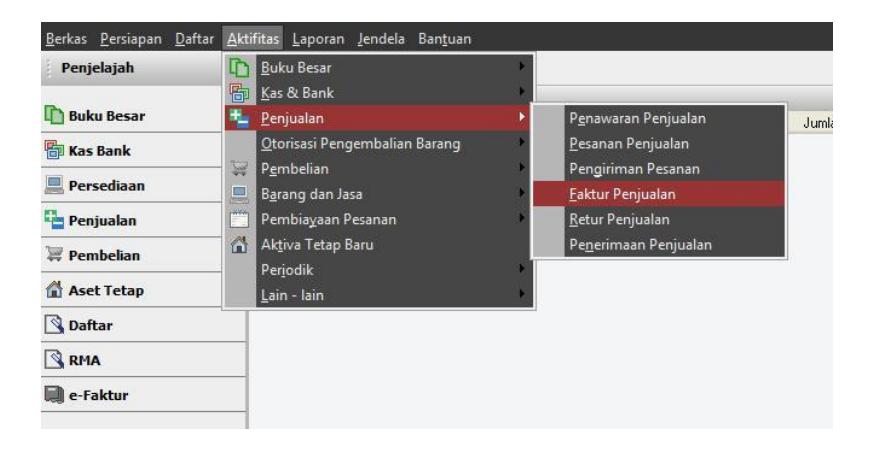

Sumber : Data Perusahaan

Pada program Accurate yang harus diisi adalah masukkan nama pelanggan yaitu ACAN (I) >> isi kolom invoice number dan nomor PO dengan nomor

SI190950571(II) >> masukkan tanggal fakturnya maupun tanggal pengirimannya yang dimana tanggalnya selalu sama pada tanggal 30 September 2019 (III) >> masukkan daftar penjualan yang terjadi termasuk harga dan kuantitas yang dijual (IV) >> masukkan jumlah diskon jika ada (V) dan samakan jumlah PPN di *Accurate* dengan *softcopy* (VI)

#### Gambar 3 15

| erkas <u>P</u> ersiapan <u>D</u> aftar                                    | Aktifitas Laporan Jendela      | Bantuan                                  |                                |                  |                 |                                          |                                                                                                    |
|---------------------------------------------------------------------------|--------------------------------|------------------------------------------|--------------------------------|------------------|-----------------|------------------------------------------|----------------------------------------------------------------------------------------------------|
| Penjelajah                                                                | × Faktur Penjualan             | Cal Faktur Penjualan Baru                |                                |                  |                 |                                          |                                                                                                    |
| Buku Besar                                                                |                                | 🚡 Salin Transaksi 👻 🖬 Transaksi berulang | Terima Bayaran 👻               |                  |                 |                                          |                                                                                                    |
| Kas Bank                                                                  | Pelanggan                      | IDR                                      |                                |                  |                 | II                                       | Rancangan                                                                                                   |
| Persediaan                                                                | 266748 ACA                     | Ship To                                  | n Pengiriman 👻 🗹 Kena Pajak    | 🗌 Termasuk Pajak |                 |                                          | Faktur Penjudan                                                                                             |
| Penjualan                                                                 | ACAN                           | ACAN                                     |                                |                  |                 | SI190950571                              | SI150950571 30/09/2019                                                                                      |
| Pembelian                                                                 | JL ALUMUNIUM NO.8<br>TANGERANG | JL ALUMUNIUM NO.8                        | L.:                            |                  |                 | 1.                                       | 30/09/2019                                                                                                  |
| Aset Tetap                                                                |                                |                                          |                                |                  |                 |                                          | Sho Via                                                                                                    |
| Daftar                                                                    |                                |                                          |                                |                  |                 |                                          | C.O.D •                                                                                                    |
| RMA                                                                       | #116 Barang Uang Muk           | a 0                                      |                                |                  |                 |                                          |                                                                                                    |
| e-Faktur                                                                  | Item                           | Rem Description                          | Uly Satuan                     | Unit Price       | Disc %          | Tax                                      | Amount SN                                                                                                   |
|                                                                           | 000011                         | PILLOWS COCOPANDAN 9GR × 300             | 1,200 PCS                      | Rp 3             | 53.64           | T                                        | Rp 436,368                                                                                                  |
|                                                                           | 00071                          | PILLOWS UBI 8GR × 300 15PAK × 20PCS      | 1,200 PCS                      | Rp 3             | 53.64 TV        | T                                        | Rp 436,368 IIIII                                                                                            |
|                                                                           | 00075                          | PILLOWS COKLAT 9GR 300PCS 15PAK × 20     | 1,800 PCS                      | Rp 3             | 53.64 <b>IV</b> | T                                        | Rp 654,552                                                                                                  |
|                                                                           | 00076                          | PILLOWS KEJU 8GR 300PCS 15PAK X 20PC     | 1,200 PCS                      | Rp 3i            | 53.64           | T                                        | Rp 436,368 HIII                                                                                             |
|                                                                           | 00073                          | PILLOWS COKLAT KACANG 300 15PAK X 20     | 1,200 PCS                      | Rp 3             | 53.64           | T                                        | Rp 436,368                                                                                                  |
|                                                                           | 000/4                          | PILLOWS DUHEN BUH JUDPLS ISPAK X 20      | 1,200 PCS                      | нр з             | 51.64           | 1                                        | Hp 436,368                                                                                                  |
| autan                                                                     | No FP Std                      | Si190950571 30/09/2019 🛃                 | 1                              |                  |                 | Sub To                                   | tal: 2 836 392 V                                                                                            |
| I User Manual<br>Driline Solution Center<br>Facebook Page<br>Mailing list | Description                    |                                          | ]                              |                  |                 | Pajak Pertambahay<br>Free<br>Total Invoi | %         36,727,32           *         277,966           gH:         0           sce:         3,057,630,68 |
| CP55olt website                                                           | Paramentang Hutang Us          | aria a                                   |                                |                  |                 |                                          |                                                                                                    |
|                                                                           | Syarat Diskon 0                |                                          |                                | VII              | Bagar 🛃 Cota    | 🖌 🛃 Simpan & Baru                        | 🛃 Simpan & Tutup 🛛 💥 Batal                                                                                  |
|                                                                           |                                | Perioda 2/2020 - Davi                    | 01 Februari 2020 s/d 20 Februa | 6 2020           |                 | Daftar                                   | Sebanai SI IDERVISIOR                                                                                       |

#### Hasil Input Faktur Penjualan

Sumber : Data Perusahaan

Galari Bayar''
 Galari Bayar''

- e. Pada aktivitas penerimaan pembayaran penjualan ini, kolom yang harus diisi adalah nomor form sesuai dengan nomor faktur penjualannya yaitu SI190950571 (1) >> ganti tanggal pembayaran sesuai dengan faktur pembeliannya yaitu tanggal 30 September 2019 (II) >> cara pembayaran menggunkaan kas bandara (III) >> cheque date selalu sama dengan tanggal pembayaran yaitu tanggal 30 September 2019 (IV) >> cek jumlah pembayarannya (V)
- f. Setelah *input* pembayaran pilih "Simpan & Baru" lalu pada
   faktur pembelian pilih "Simpan & Tutup" (VI).

#### Gambar 3 16 Hasil *Input* Penerimaan Pembayaran Penjualan

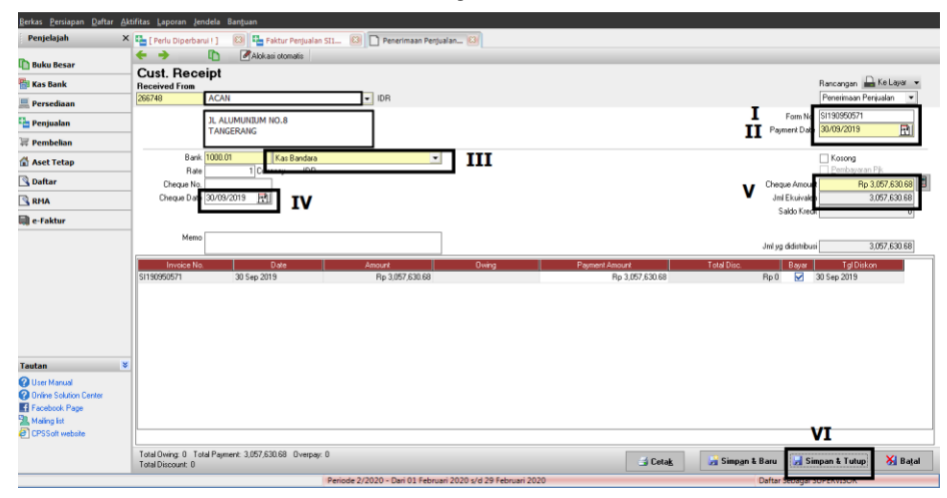

#### Sumber : Data Perusahaan

g. Hasil *input* pembayaran terlihat di faktur penjualan terdapat tulisan *paid* dan pada daftar penjualan dikolom nilai terbayarkan telah terisi nilai jumlah, apabila belum terbayar akan muncul umur dari piutang.

#### Gambar 317

#### Hasil Faktur Penjualan Terbayar

|                                                                                                    | 🗙 🍓 [ Perlu Diperbarui ! ]                              | 😂 🏪 Faktur Penjualan Si1 🔒               |                          |                |        |                                                                         |                                                                              |          |
|----------------------------------------------------------------------------------------------------|---------------------------------------------------------|------------------------------------------|--------------------------|----------------|--------|-------------------------------------------------------------------------|------------------------------------------------------------------------------|----------|
| 🗅 Buku Besar                                                                                                 | • • 0                                                   | 🖺 Salin Transaksi 🔹 🗐 Transaksi berulang | Terima Bayaran 🔹         |                |        |                                                                         |                                                                              |          |
| Kas Bank                                                                                                    | Pelanggan                                               | IDR                                      |                          |                |        |                                                                         | Rancangan 🔓                                                                  | Ke Layar |
| Persediaan                                                                                                   | 266748 ACAN                                             | - Pih                                    | Pengeiman 🔹 🗹 Kena Pajak | Ternasuk Pajak |        |                                                                         | Faktur Penjuala                                                              | n •      |
| Penjualan                                                                                                    | ACAN                                                    | ACAN                                     |                          |                |        | SI190950571                                                             | 51190950521 30/09                                                            | /2019    |
| Pembelian                                                                                                    | JL ALUMUNIUM NO.8                                       | JL ALUMUNUM NO.8<br>TANCERANG            |                          | Con IR         |        |                                                                         | Ship Date                                                                    | FOB      |
| 🛱 Aset Tetap                                                                                                 |                                                         | Traditions .                             |                          | PAR            |        |                                                                         | Tems 1                                                                       | Sho Via  |
| Daftar                                                                                                    | -                                                       |                                          |                          |                |        |                                                                         | • 0.0.3                                                                      | •        |
| RHA                                                                                                    | #1   6 Barang Uang Mulia                                | 0                                        |                          |                |        |                                                                         |                                                                              |          |
| e-Faktur                                                                                                    | Item                                                    | Item Description                         | Qty Saturn               | Unit Price     | Dire X | Tar                                                                     | Anount                                                                       | SN ^     |
| eg e runtan                                                                                                  | 000011                                                  | PILLOWS COCOPANDAN 8GR × 300             | 1,200 PCS                | Rp 363.64      | т      |                                                                         | Rp 436,368 IIIII                                                             |          |
|                                                                                                    | 00071                                                   | PILLOWS UBLIGR X 300 15PAK X 20PCS       | 1,200 PCS                | Rp 363.64      | T      |                                                                         | Rp 436,368 1010                                                              |          |
|                                                                                                    | 0.0075                                                  | PILLOWS COKLAT 8GR 300PCS 15PAK × 20     | 1,800 PCS                | Rp 363.64      | Τ.     |                                                                         | Rp.654,552 1010                                                              |          |
|                                                                                                    | 0.0076                                                  | PILLOWS KEJU 86R 300PCS 15PAK × 20PC     | 1,200 PCS                | Rp 363.64      | T      |                                                                         | Rp 436,368 1818                                                              |          |
|                                                                                                    | 00073                                                   | PILLOWS COKLAT KACANG 300 15PAK × 20     | 1,200 PCS                | Rp 363.64      | T      |                                                                         | Rp 436,368 IIIII                                                             |          |
|                                                                                                    | 00074                                                   | PILLOWS DUREN 8GR 300PCS 15PAK × 20k     | 1.200 PCS                | Rp 363.64      | T      |                                                                         | Rp 436,368 1818                                                              | (        |
|                                                                                                    |                                                         |                                          |                          |                |        |                                                                         |                                                                              |          |
| Tautan 3                                                                                                    | No FP Std                                               | Si190950571 30/09/2019 🗎                 |                          |                |        | Sub Tot                                                                 | al : 2,836,392<br>1 = 56.727.32                                              | v        |
| Tautan 3<br>② Uner Manual<br>③ Orine Solution Center<br>■ Facebook Page<br>3 Maling Int<br>④ CPSSoft website | No FP Std     Description     Akan Plutang Plutang Usah | 51130350571   30,059,2019   <u>A</u>     | ]                        |                |        | Sub Toti<br>Discount<br>Pajak Pertambahan Nii<br>Freigt<br>Total Invoic | al : 2,836,392<br>34 = 56,727,32<br>14: 277,566<br>14: 0<br>e : 3,057,630,68 |          |

#### Sumber : Data Perusahaan

#### Gambar 3 18

#### Daftar Penjualan

|               | Lan La line | and the Post | Higher Frenz Pres    | ters.           |                        |                      |        |  |
|---------------|-------------|--------------|----------------------|-----------------|------------------------|----------------------|--------|--|
| \$1100250571  | 30/05/2019  | 6 256748     | ACIN                 | 1057 631 68:0   | 3067 630 68            | and an in the second |        |  |
| SUBURCES.     | 30/05/2019  | 0 301679     | MAGA                 | 34 645 8 % 55 0 | 14 6 25 10 2 20        | 5                    |        |  |
|               | 30/08/2019  | 0 201893     | FRAMAJ JAYA          | 10.034 685 68 0 |                        | 0                    | 201    |  |
| SIT 803505.29 | 30.03/2019  | 0 2104       | TOKO NIAGA ABADI     | 14.064.681.21.0 | 14/06/4 0015-21        | 0                    | 14     |  |
| 51190950432   | 28/09/2819  | 0/201704     | ASALIW               | 17.460 179 5-0  | 17 460 1744            | DI                   | (BL)   |  |
| BH10050443    | 25/09/2013  | 0 10336      | PANIPARAN            | 1504 471 79 0   | 3 504 473 79           | 0                    |        |  |
| \$1190350448  | 28/09/2019  | 0 10336      | PAMPAHAN             | 5.060 958 90.0  | 5, 36/1 KR0 All        |                      | 0      |  |
| 54100350433   | 29/09/2019  | 0,2104       | TOKO NIAGA ABADI     | 6.691 529 74 0  | 4 691 929 74           | Call.                | 6      |  |
| \$1190950330  | 25/03/2015  | 0 000901     | TOKO BINTANG TERAN   | 6.519.407.23.0  | 6 518 457 23           |                      |        |  |
| \$1190950204  | 25/09/2019  | 0 201965     | PT MITRA GLOBAL IND  | 12876.622-0     | 13.875.822             | 0                    | 1000   |  |
| \$11.90350175 | 24/03/2015  | 0 201610     | HARMONY              | 4 504 450 09 0  | 4.504.450.09           | 0                    |        |  |
| SR190950115   | 24/09/2019  | 0 301680     | KOH ASANG            | 12.675.960 0    | 12,675,960             | 0                    | 0      |  |
| \$11,90950156 | 24/09/2019  | 0 201877     | FiaiHan              | 20,253,702 16:0 | 20.253.702.16          | 0                    | 0      |  |
| \$1190950057  | 23/09/2015  | 6.301680     | KOH ASANG            | 59549671.01 0   | 53 549 671 01          | 0                    | 8      |  |
| \$1190950058  | 23/09/2019  | 0 301679     | NAGA                 | 43,762,578.61 0 | 43.762.578.61          | 0                    | 0      |  |
| 54590950113   | 23/09/2019  | 0 850484     | PAULUS.              | 17,460,179.5 0  | 17,460,179.5           | 0                    | 0      |  |
| \$1190950112  | 23/09/2019  | 0.010239     | TOKO ACUN            | 23,290,107,24.0 | 23.290.107.24          | 0                    | 0      |  |
| \$1190350085  | 23/09/2019  | 0 010947     | TOKO ARIFIN          | 1.371.472.01 0  | 1.371.472.01           | 0                    | 0      |  |
| \$1190950088  | 23/09/2019  | 0 010947     | . 10K0 ARIFIN        | 3,136,522.05 0  | 3.136.522.05           | 0                    | 0      |  |
| \$1190950007  | 23/09/2019  | 0.010947     | TOKO ARIFIN          | 130.997.64 0    | 130.997.64             | 0                    | 0      |  |
| \$1190949961  | 21/09/2019  | 0.201951     | PT PRIMA SEXARKARS   | 10.095.102.05.0 | 10.895,183.86          |                      |        |  |
|               |             |              |                      | 699305210       |                        |                      |        |  |
| \$1190950021  | 21/09/2019  | 149 000092   | TOKO GLORIA          | 4.505.199.55.0  | 4 506 199 66           | 0.                   | 0      |  |
| 51190945956   | 21/03/2019  | 0 2104       | TOKO NIAGA ABADI     | 4,168,463,01.0  | 4,168,463,01           | 0                    | 0      |  |
| \$1190943955  | 21/03/2019  | 0 2104       | TOKO NIAGA ABADI     | 907.921.73.0    | 907,921,73             | 0                    |        |  |
| \$1190949954  | 21/09/2019  | 0.2104       | TOKO NIAGA ABADI     | 16.528.332.4.0  | 16.529.933.4           | 0                    | 0      |  |
| \$1190949813  | 19/09/2019  | 0 001224     | TOKO ANIS            | 1,799.041 0     | 1,799,041              | 0                    | 0      |  |
| \$1190949612  | 19/09/2019  | 0 001224     | TOKO ANES            | 1.387.695.6 0   | 1,367,536,6            | 0                    |        |  |
| \$2190949911  | 19/09/2019  | 0.001224     | TOKO ANIS            | 14,200,925,90,0 | 14,251,325,90          | 0                    | in the |  |
| 5/190949045   | 19/09/2019  | 0 000301     | TOKO BINTANG TERAP   | 7,614,462,43 0  | 7534.462.43            | 0                    | 0      |  |
| 57190949755   | 18/03/2019  | 0.050484     | PAULUS               | 17,460,179.5-0  | 17.400.579.5           |                      | 10     |  |
| \$(190949637  | 18/09/2019  | 0 202091     | PT MULLA PLANA FRICE | 4,351,201,74-0  | 4.001.201.74           | 0                    | 0      |  |
| 5/190349632   | 18/03/2019  | 0.201951     | PT PRIMA SEKARKARIS  | 1.901,110 0     | 2 10 00 00             | 0                    | 0      |  |
| 52190949528   | 16/09/2019  | 0 256748     | ACIN                 | 2,59,853,67,0   | 8.072.024 Pt           | 0                    | 0      |  |
| 54190349545   | 16/03/2019  | 0.10336      | FAMPAHAN             | 5,823,021,71 0  | 5.02.2.021.73          | 0                    | e e    |  |
| 5/190949491   | 14/09/2019  | 0.000092     | TOKO GLOPIJA         | 1,902 432 36 0  | 4 000 000 0            | 0                    |        |  |
| 5/150949490   | 14/03/2019  | 0.000032     | TOKO GLORIA          | A 3958.8(5) 2 U | 4.310 000 a            |                      |        |  |
|               |             |              | Periode 2/20.        |                 | - 5-0 23 / Render 2020 |                      |        |  |

Sumber: Data Perusahaan

# 3. Melakukan *Input* Pengeluaran Kas ke dalam Program *Accurate*.

Melakukan *input* pengeluaran kas untuk periode bulan Juli -Desember 2019 sebanyak 1500 transaksi ke dalam program *Accurate* sesuai dengan *hardcopy* bukti transaksi kas keluar yang diberikan oleh klien. kendala *input* pengeluan kas adalah terdapat nomor bukti yang sama dengan tanggal dan transaksi yang berbeda, solusi yang dapat dilakukan yaitu menambahkan angka 1 dibelakang nomor bukti yang seharusnya dengan persetujuan pembimbing magang. Langkah-langkah yang dilakukan untuk menyelesaikan tugas ini adalah sebagai berikut:

Menerima hardcopy bukti transaksi kas keluarnya yang diberikan oleh klien. Informasi yang harus dimasukkan ke dalam program Accurate adalah dibayarkan kepada (I), nomor bukti kas keluar (II), tanggal kas dikeluarkan (III), daftar uraian atas transaksi yang terjadi beserta dengan jumlah (IV), total dari kas keluar tersebut (V).

#### Hardcopy Bukti Kas Keluar

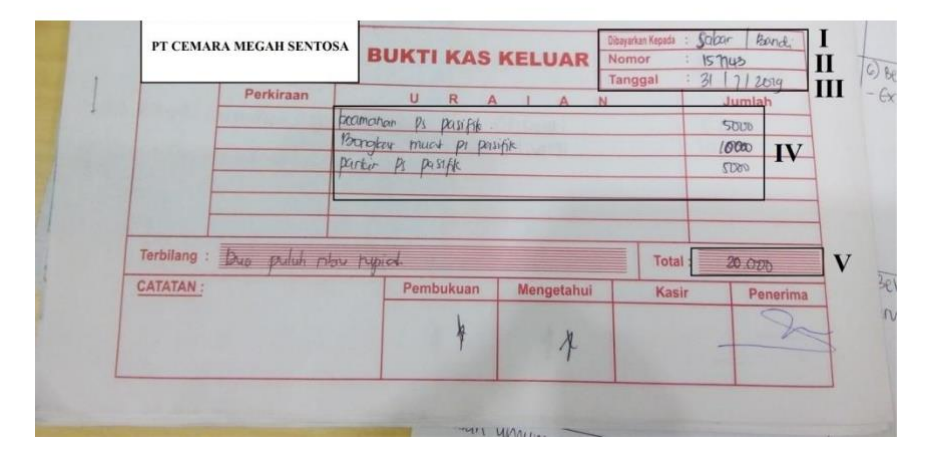

Sumber : Dokumen Perusahaan

b. Membuka program *Accurate*, lalu masuk sesuai dengan file *database* perusahaan yang akan dikerjakan dengan cara pilih

"Aktivitas">> pilih "Kas & Bank" >> pilih "Pembayaran".

#### Gambar 3 20

#### Tampilan Menu Kas & Bank

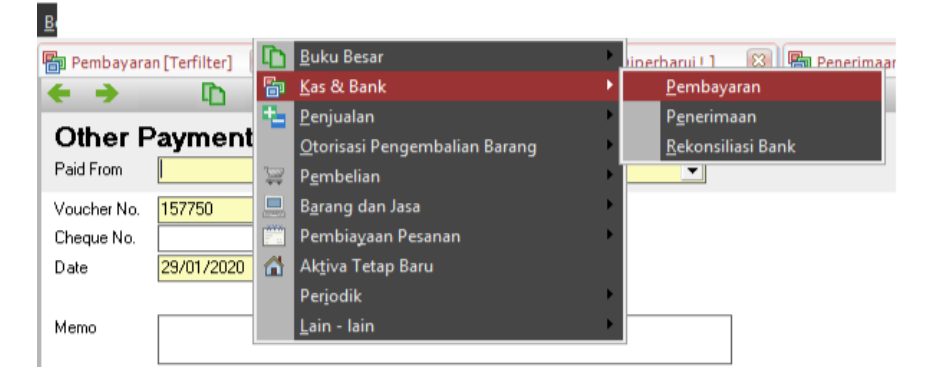

Sumber : Data Perusahaan

- c. Masukkan semua informasi sesuai dengan informasi yang tersedia pada bukti kas keluar seperti: *deposit to* yaitu dengan menggunakan kas bandara (I) >> voucher number sesuai dengan nomor bukti yang ada di *hardcopy* bukti kas keluar yaitu 157743 (II) >> ganti tanggal transaksi yaitu tanggal 21 Juli 2019 (III) >> isi kolom memo dengan Sabar/Bandi yang sesuai pada *hardcopy* bukti kas keluar (IV) >> *amount* sebesar IDR 20.000 (V) >> masukkan daftar pengeluaran yang terjadi (VI) >> samakan *payment* dengan *amount* yaitu harus sebesar IDR 20.000.
- d. Setelah itu pilih "simpan & baru" (VII). Maka pengeluaran kas yang telah disimpan dapat terlihat pada daftar pengeluaran kas.

#### Hasil Input Pengeluaran Kas

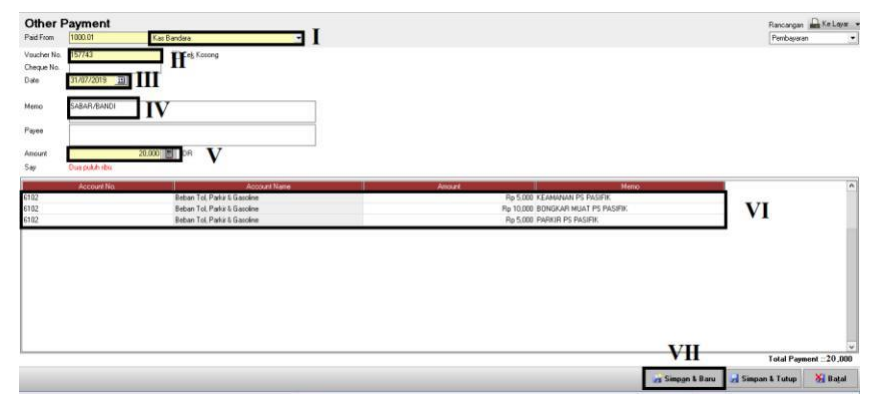

Sumber : Data Perusahaan

#### **Daftar Pengeluaran Kas**

| Pembayaran [Terfilter] | 8                          |           |           |                                     |  |
|------------------------|----------------------------|-----------|-----------|-------------------------------------|--|
| 🔒 Baru 🕑 Ubah 🔂 Hay    | pus 🔣 Filter, 🔂 Berbarul 🔒 | Print     |           | P                                   |  |
| Filter X               | No.                        | Tanggal   | Junlah    | Keterangan                          |  |
| Cari;                  | 157749                     | 31 30 19  | 70.000    | (CEBV/KUT                           |  |
| <no.></no.>            | 157748                     | 31 74 10  | 15.000    | HENDRA CLENUM                       |  |
| < Keterannan >         | 15774                      | 31 34 19  | 19.000    | ABN 8 (ADTETH)                      |  |
|                        | 157745                     | 31 34 19  | 10.000    | DEDI/JAYA                           |  |
| Filter Tanggal         | 157244                     | 31 34 19  | 15.000    | HOLD ADD                            |  |
| Dari 01/07/2019        | 157743                     | 31 34 19  | 20.000    | SARAR RANDI                         |  |
| H REPARENCE LE         | 157742                     | 31 1/ 19  | 58,000    | YOGA/WAWAN                          |  |
| No Stinitora HI        | 157741                     | 31 34 19  | 200.000   | 9481                                |  |
| osong                  | 157740                     | 31 Jul 19 | 1.241.000 | титк                                |  |
| ) Ya                   | 157739                     | 31 34 19  | 519.000   | титик                               |  |
| ) Tidak                | 157738                     | 31 34 19  | 250.000   | OFFICE                              |  |
| Semua                  | 157737                     | 30 Jul 19 | 12.000    | SALES                               |  |
|                        | 157736                     | 30 Jul 19 | 59.000    | LUCKY/ENJUM                         |  |
|                        | 157735                     | 30 Jul 19 | 25.000    | ABOUL / ROY                         |  |
|                        | 157734                     | 30 Jul 19 | 22.000    | DEDI/PULUNG                         |  |
|                        | 157733                     | 30 Jul 19 | 80.000    | HOLIL/ADT                           |  |
|                        | 157732                     | 30 Jul 19 | 20.000    | SABAR,/WAWAN                        |  |
|                        | 157731                     | 30 Jul 19 | 927.000   | TITIK                               |  |
|                        | 157730                     | 30 Jul 19 | 1.251.000 | TITIK                               |  |
|                        | 157729                     | 30 Jul 19 | 290.000   | OFFICE                              |  |
|                        | 157728                     | 29 Jul 19 | 6.000     | SALES                               |  |
|                        | 157727                     | 29 3,4 19 | 5.000     | DEDI/ JAYA                          |  |
|                        | 157726                     | 29 Jul 19 | 35.000    | ASA/ ENJUM                          |  |
|                        | 157725                     | 29 Jul 19 | 30.000    | HENDRA C / ROY                      |  |
|                        | 157724                     | 29 Jul 19 | 55.000    | UDIN / ARIFIN                       |  |
|                        | 157723                     | 29 Xd 19  | 25.000    | ABOUL / AKBAR                       |  |
|                        | 157722                     | 29 Jul 19 | 1.629.833 | KONG UDIN                           |  |
|                        | BIX.43                     | 28 Jul 19 | 4.900.000 | PEMBAYARAN PROFESIONAL FEE CPA JULI |  |
|                        | 157718                     | 27 Jul 19 | 26.000    | DEDI/PUUNG                          |  |
|                        | 157717                     | 27 Jul 19 | 45.000    | UDIN / ROY                          |  |
|                        | 157716                     | 27 Jul 19 | 240.000   | HENDRA C / ARIFIN                   |  |
|                        | 157715                     | 27 3.0 19 | 55.000    | YOGA/ ADI                           |  |
|                        | 157714                     | 27 Jul 19 | 45.000    | ABOUL / BANDI                       |  |
|                        | 157713                     | 27 Jul 19 | 15.000    | ASA / BANDI                         |  |
|                        | 157712                     | 27 Jul 19 | 65.000    | LUKI / JAYA                         |  |
|                        | 157711                     | 27 3.4 19 | 1.179.000 | тлк                                 |  |

Sumber : Data Perusahaan

# 4. Melakukan *Input* Penerimaan Kas atas Pendapatan

#### lain-lain ke dalam Program Accurate

Melakukan *input* penerimaan kas untuk periode bulan Juli -Desember 2019 sebanyak 500 transaksi ke dalam program *Accurate* sesuai dengan *hardcopy* bukti transaksi kas masuk yang diberikan oleh klien. Langkah-langkah yang dilakukan untuk menyelesaikan tugas ini adalah sebagai berikut:

Menerima hardcopy bukti transaksi kas masuknya yang diberikan oleh klien. Informasi yang harus dimasukkan ke dalam program Accurate adalah diterima dari (I), nomor bukti kas masuk sesuai urutan, amount (II), untuk keperluan (III), tanggal kas diterima (IV).

#### Hardcopy Bukti Kas Masuk

| SUDAH TER                                                                                                    | CMS            | BUKTI KA | S D/C NO                                            |
|----------------------------------------------------------------------------------------------------|----------------|----------|-----------------------------------------------------|
|                                                                                                    | Andi           |          |                                                     |
| a second second s |                |          |                                                     |
| UNTUK KEPERL                                                                                                    | uan MOTORis DE | II       |                                                     |
| UNTUK KEPERL                                                                                                    |                | KASIR    | TANGG 130/07 2019                                   |
| UNTUK KEPERL                                                                                                    |                | KASIR    | TANGGL 30 07 2019                                   |
|                                                                                                    | PEMBUKUAN      | KASIR    | TANGG <mark>L 30 [ 0+ 2019]<br/>Yang Memberi</mark> |

Sumber : Dokumen Perusahaan

 b. Lalu melakukan aktivitas pada program Accurate yaitu dengan cara pilih "aktivitas" >> pilih "kas & bank" >> pilih "pembayaran"

#### Gambar 3 24

#### Tampilan Menu Kas & Bank

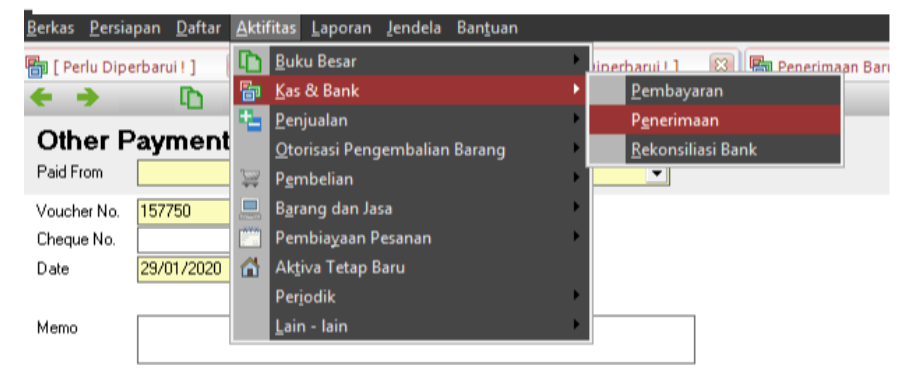

Sumber : Data Perusahaan

c. Masukkan deposit to kas bandara (I) >> voucher number sesuai dengan tahun, bulan dan urutan yaitu BKM/19/07/03 (II) >> ganti tanggal transaksi yaitu tanggal 30 Juli 2019 (III) >> isi kolom memo dengan Andi yang sesuai pada hardcopy bukti kas keluar (IV) >> amount sebesar IDR 714.000 (V) >> masukkan sebagai pendapatan non operasional lainnya (VI) >> samakan payment dengan amount yaitu harus sebesar IDR 714.000 (VII) >> setelah itu pilih "simpan & baru" (VIII).

#### Gambar 3 25

#### Hasil Input Penerimaan Kas

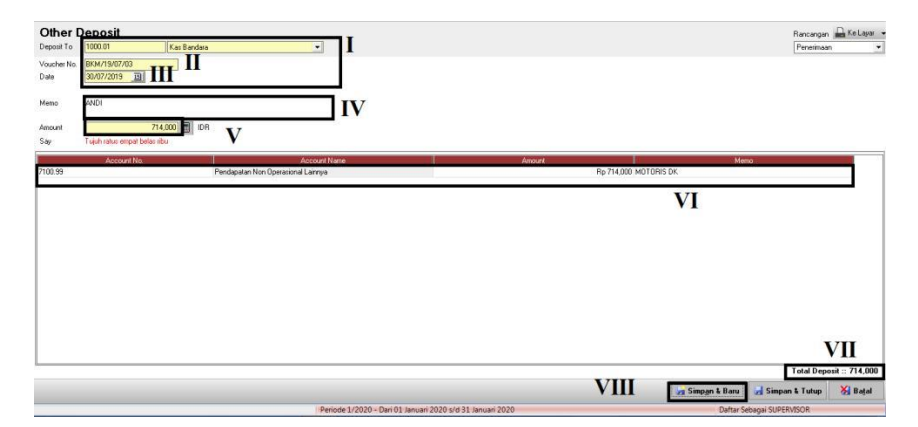

Sumber : Data Perusahaan

 d. Penerimaan kas yang telah disimpan dapat terlihat pada daftar pengeluaran kas.

#### Gambar 3 26

## Daftar Penerimaan Kas

| _4 Baru [✔] Ubah [⊉t | sapus IIII, Fiter derbarui | Print     |                     |            |  |
|----------------------|----------------------------|-----------|---------------------|------------|--|
| Filter               | × (10)                     | Tangpai   | Juman 650 000 Janua | Keterangan |  |
| arj:                 | Bidd (10 07 201            | 21 24 10  | 2 974 800 N R R     |            |  |
| < No. >              | 8/34/10/07/04              | 20 24 19  | 2.374.000 NURLENS   |            |  |
| < Keterangan >       | Bith/19/07/03              | 20 34 19  | 714.000 ANDI        |            |  |
| The second second    | Bit4/19/07/05              | 20 34 19  | 3.461.900 M IELENT  |            |  |
| Filter Tanggal       | Bath/19/07/05              | 29.34 19  | 619.000 ANDI        |            |  |
| Dari 01/07/2019      | BKM/19/07/07               | 27 34 19  | 752.000 ANDI        |            |  |
| -4 31070010          | B(M/19/07/08               | 26 34 19  | 741.000 ANDE        |            |  |
| alo lottovisora II   | BKM/19/07/10               | 25 34 19  | 3.041.200 NURLENT   |            |  |
|                      | BKM/19/07/09               | 25 34 19  | 655.000 ANDI        |            |  |
|                      | BKM/19/07/12               | 24 34 19  | 741.000 ANDI        |            |  |
|                      | BI04/19/07/11              | 24 Jul 19 | 2,952,100 NURLENI   |            |  |
|                      | BK04/19/07/14              | 23 Jul 19 | 758.000 ANDI        |            |  |
|                      | BKM/19/07/13               | 23 Jul 19 | 3.037.100 NURLENI   |            |  |
|                      | BKM/19/07/15               | 22 34 19  | 3.166.600 NURLENI   |            |  |
|                      | BKM/19/07/17               | 20 3ul 19 | 2.208.524 NURLENI   |            |  |
|                      | BK04/19/07/16              | 20 Jul 19 | 800.500 AND1        |            |  |
|                      | BKM/19/07/19               | 19 Jul 19 | 2.623.200 NURLENI   |            |  |
|                      | BKM/19/07/18               | 19 Jul 19 | 749.000 ANDI        |            |  |
|                      | Bi04/19/07/23              | 18 Jul 19 | 3.135.600 NURLENC   |            |  |
|                      | BK7M/19/07/22              | 18 Jul 19 | 766.000 ANDI        |            |  |
|                      | BK94/19/07/21              | 17 3/ 19  | 3.629.500 NURLENE   |            |  |
|                      | BKM/19/07/20               | 17 Jul 19 | 783.000 ANDI        |            |  |
|                      | BKM/19/07/25               | 16 Jul 19 | 1.020.000 A HERI    |            |  |
|                      | BK04/19/07/24              | 16 Jul 19 | 867.000 MOTORIS DK  |            |  |
|                      | BKM/19/07/27               | 15 Jul 19 | 816.000 ANDI        |            |  |
|                      | BKM/19/07/26               | 15 Jul 19 | 2.958.937 NURLENI   |            |  |
|                      | BKM/19/07/29               | 13 Jul 19 | 1.183.500 A HERI    |            |  |
|                      | BKM/19/07/28               | 13 Jul 19 | 3.996.500 NURLEND   |            |  |
|                      | BKM/19/07/32               | 12 Jul 19 | 1.168.000 A HERI    |            |  |
|                      | BKM/19/07/31               | 12 Jul 19 | 3.793.600 NURLENI   |            |  |
|                      | BKM/19/07/30               | 12 Jul 19 | 602.500 ANDI        |            |  |
|                      | BH04/19/07/35              | 11 Jul 19 | 2.512.600 NURLENI   |            |  |
|                      | BK04/19/07/34              | 11 Jul 19 | 600.000 ANDI        |            |  |
|                      | EKM/19/07/33               | 11 Jul 19 | 1.214.000 A HERI    |            |  |
|                      | BKM/19/07/38               | 10 Jul 19 | 608.500 ANDI        |            |  |
|                      | BK04/19/07/37              | 10 Jul 19 | 1.113.500 A HERI    |            |  |

Sumber : Data Perusahaan

### 5. Meng-*input* Rekening Koran ke dalam Program Accurate

Melakukan *input* rekening koran untuk Oktober sampai Desember 2019 ke dalam program *Accurate* sebanyak 800 transaksi sesuai dengan *hardcopy* nota rekening koran bank yang diberikan oleh klien. Kendala dalam melakukan *input* rekening koran tidak ada, hanya dibutuhkan ketelitian dalam menulis nominal karena kalau terjadi kesalahan saldo akhir di *Accurate* dapat terjadi tidak sama dengan saldo akhir *hardcopy* rekening koran yang diberikan klien, maka terdapat cara yang dapat dilakukan yaitu saat *input* disetiap tanggal pada buku bank diperbaharui untuk cek saldo akhir, sehingga dapat meminimalisir kesalahan yang dapat terjadi. Langkah-langkahnya adalah sebagai berikut:

a. Menerima *hardcopy* rekening koran dari bank yang diberikan oleh klien. Informasi yang harus dimasukkan ke dalam program *Accurate* adalah tanggal terjadi transaksi (I), masukkan keterangannya untuk mengetahui transaksi apa yang terjadi (II), perhatikan mutasi yang terjadi apakah debet (DB) atau kredit (CR) yang mana apabila ada pembayaran maka di rekening koran debet sehingga mendebet kas dan mengkredit bank karena uang yang ada di bank keluar dan pencatatan jurnal kas yang ada di debit berfungsi untuk mentutup jurnal yang sebelumnya yaitu utang pada kas sehingga saldo kas pada perusahaan menjadi 0, karena saldo kas bank yang akan bertambah , masukkan jumlah mutasi yang terjadinya (III).

### Hardcopy Rekening Koran

|                                                              | IRMANES<br>RAUM ST<br>AND 15118 +++HOLD                                                                            | *** #40968                                                                |         |                                                                                         |           |                        |
|--------------------------------------------------------------|----------------------------------------------------------------------------------------------------|---------------------------------------------------------------------------|---------|-----------------------------------------------------------------------------------------|-----------|------------------------|
| CEMARA<br>KARAW/<br>JL. TAM/<br>04 RW 0<br>TANGET<br>I NDONI | MEGAII SENTOSA PT<br>ACT<br>NN SARI X BLOK DG 5 NO. 29 RT<br>97<br>RANG 15 117<br>ISTA                             |                                                                           |         | NG. REKENING I 10844<br>HALAMAN I 5 / 5<br>PERIODE I 30-06<br>MATA UANG I IDR           | 09621     | 5/D 31-07-19<br>280717 |
| CATATAN<br>• Apatolis o<br>mengan a<br>tercantur             | axabah Gidak matalukkan senggahan ata<br>ahir bulan bereunya, seadakh dangga<br>n peda Laporan Muhasi Rakaning ini | s Laporan Mutaal Nakaning Ini sampal<br>Ialah menyetujul segala Sala yang |         | <ul> <li>BCA berhek satisp saat melakukan koreas<br/>Laporen Mutaat Rekening</li> </ul> | apatria i | eda kasalahan pada     |
|                                                              | VETE                                                                                                    | BANGAN                                                                    | CBG     | MUTASI                                                                                  |           | SALDO                  |
| 25/0                                                         | Z SETORAN TUNAT                                                                                                    |                                                                           | 8010    | 57,000,000.00                                                                           |           | 542,410,225.04         |
| 25/0                                                         | 7 TARIKAN                                                                                                    | 0049108-1                                                                 | 0033    | 29,579,200.00 DB                                                                        |           | 501,583,122.04         |
| 25/0                                                         | 7 TARIKAN TUNAI                                                                                                    | 0558749-0                                                                 | 0108    | 27,663,700.00 DB                                                                        |           |                        |
| 26/0                                                         | 7 TARIKAN TUNAT<br>7 SWITCHING CR                                                                                  | TRANSFER DR DOB<br>HENDRI HERMAWAN                                        | 0100    | 2,582,955.00                                                                            |           |                        |
| 26/0                                                         | SETORAN KLIRING BI                                                                                                 | AWARKAT LIOI I 100                                                        | 0108    | 9,800,000.00                                                                            |           |                        |
| 26/0                                                         | SETORAN KLIRING BI                                                                                                 | #WARKAT LIOI ITOO                                                         | 0108    | 3,300,000.00                                                                            |           |                        |
| 26/01                                                        | SETORAN KLIRING BI                                                                                                 | WARKAT L:01 I:00                                                          | 0108    | 22,600,000,00                                                                           |           | 540,202.377.04         |
| 26/01                                                        | TRSF E-BANKING CR<br>TANGGAL :26/07                                                                                | 2607/FTSCY/W595051<br>16695178.00<br>RET 41-407, 515                      |         | 16,696,178.00                                                                           |           |                        |
| 00.000                                                       | CETORAN                                                                                                    | TRSE OR 5875046699                                                        | 0108    | 11,620,600.00                                                                           |           |                        |
| 29/07                                                        | SETORAN TUNAL                                                                                                    |                                                                           | 0108    | 5,000,000.00                                                                            |           |                        |
| 29/07                                                        | TARIKAN                                                                                                    | 0508977-0<br>TRSF KE 3433007227                                           | 0108    | 93,055,500.00 08                                                                        |           | 480,463,655.04         |
| 30/07                                                        | SETORAN TUNAT                                                                                                    |                                                                           | 0108    | 44,000,000.00                                                                           |           |                        |
| 30/07<br>30/07                                               | TARIKAN TUNAI<br>TRSF E-BANKING CR                                                                                 | 0608978-0<br>3007/FTSCY/WS95051<br>55178709.00<br>ELOW INTERNATIONAL      | 0108    | 88,001,100.00 08<br>55,178,709.00                                                       |           |                        |
| 30/07                                                        | SETORAN KLIRING BI                                                                                                 | WWARKAT L:01 1:00                                                         | 0108    | 11,000,000.00                                                                           |           | 502,641,264.0          |
| 31/07                                                        | TARIKAN                                                                                                    | 0608979-0<br>TRSF KE 3433007227                                           | 0108    | 43,470,400.00 08                                                                        | m         |                        |
| 31/07                                                        | SETORAN KLIRING BI                                                                                                 | #WARKAT L:01 1:00                                                         | 0108    | 4,350,000.00                                                                            |           |                        |
| 31/07                                                        | SETORAN KLIRING BI                                                                                                 | WWARKAT L:01 1:00                                                         | 0108    | 9,200,000.00                                                                            |           |                        |
| 31/07                                                        | SETURAN KLIRING BI                                                                                                 | ##ARKA1 1:01 1:00                                                         | OTOB    | 1,141,000.00                                                                            |           |                        |
| 31/07                                                        | CR KOREKSI BUNGA                                                                                                   |                                                                           |         | 311 13                                                                                  |           |                        |
| 31/07                                                        | BUNGA                                                                                                    |                                                                           |         | 449,707.00                                                                              |           |                        |
| 31/07                                                        | PAJAK BUNGA                                                                                                    |                                                                           |         | 90,003.63 DB                                                                            |           | 474,191,878            |
|                                                              |                                                                                                    | SALDO AWAL                                                                | 1       | 268.108.475.04                                                                          |           |                        |
|                                                              |                                                                                                    | MUTASI CR                                                                 | 12      | 1,490,346,225.13                                                                        | 88        |                        |
|                                                              |                                                                                                    | MUTASI DB<br>SALDO AKHIR<br>BEA METERAI LU                                | INAS RP | 1,264,262,821.63<br>474,191,878.54<br>6,000                                             | 36        |                        |

Sumber : Dokumen Perusahaan

b. Pilih "Aktivitas" >> pilih "Buku Besar" >> pilih "Bukti

Jurnal Umum"

#### Gambar 3 28

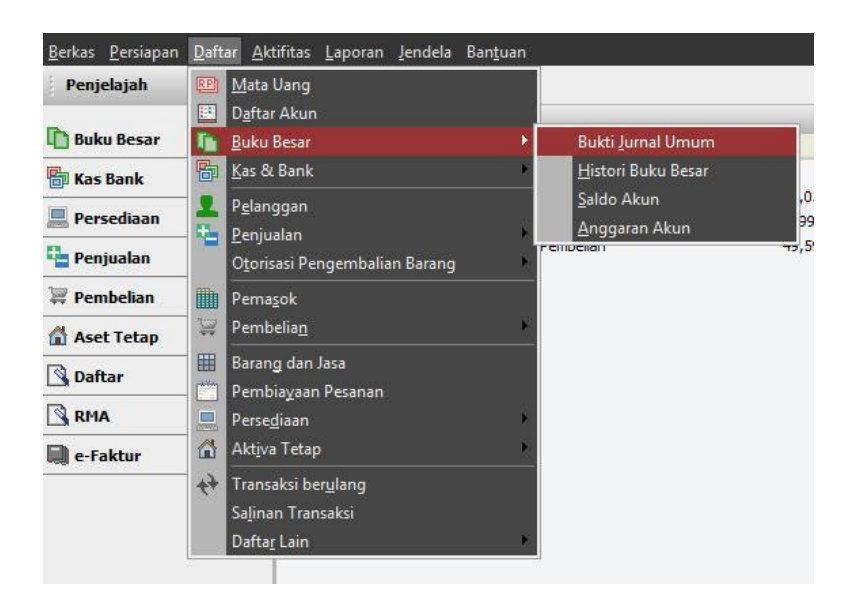

#### Tampilan Menu Buku Besar

Sumber : Data Perusahaan

c. Masukkan Voucher Number sesuai dengan persetujuan dari pembimbing lapangan yaitu BCA 01/29 lalu selanjutnya sesuai urutan dari nomor tersebut (I), ganti tanggalnya sesuai tanggal transaksi mutasi yang terjadi yaitu tanggal 31 Juli 2018 (II), masukkan jurnal aktivitas rekening koran yang sesuai yang sebelumnya sudah dijelaskan yaitu kas pada Bank BCA sebesar Rp28.779.000 (III), jumlah antara debet dan kredit harus sama (IV), periksa kembali jumlah antara yang

ada di program Accurate dengan yang ada di rekening koran,

dan pilih "Simpan & Baru" (V).

#### Gambar 3 29

#### Hasil Input Rekening koran

| Notes from         Average from         Control         Control         Percent (2000)         Percent (2000)                                                                                                    | Journal Vouche<br>Journel Na. BCA829 01/29<br>Jate 31/07/2019 | F<br>I<br>I<br>Main Mate Umg |                |                                                                                                    | Rancargan 🔒 Ke Lapar<br>Bula Aunat Umun |
|----------------------------------------------------------------------------------------------------|---------------------------------------------------------------|------------------------------|----------------|----------------------------------------------------------------------------------------------------|-----------------------------------------|
| NOD-         Bask 85.0 100000523         Pg. 520000         STOOMA LUMING IN           NOD-         Bask 85.0 10000523         Pg. 520000         STOOMA LUMING IN           NOD-         Bask 85.0 10000523         Pg. 114.200         STOOMA LUMING IN           NOD-         Bask 85.0 10000523         Pg. 202000         Fill STOOMA LUMING IN           NOD-         Bask 85.0 10000523         Pg. 202003         Fill STOOMA LUMING IN           NOD-         Bask 85.0 10000523         Pg. 202013         Fill STOOMA LUMING IN           NOD-         Bask 85.0 10000523         Pg. 402.023         Bask 85.0 1000052           NOD-         Bask 85.0 10000523         Pg. 402.023         Bask 85.0 1000052           NOD-         Bask 85.0 10000523         Pg. 402.023         Bask 85.0 1000052           NOD-         Bask 85.0 10000523         Pg. 402.023         Bask 85.0 1000052           NOD-         Bask 85.0 10000523         Pg. 402.023         Bask 85.0 1000052           NOD-         Bask 85.0 10000523         Pg. 402.023         Bask 85.0 1000052           NOD-         Pask 85.0 10000523         Pg. 402.023         Bask 85.0 1000052           NOD-         Pask 85.0 10000523         Pg. 402.023         Bask 85.0 1000052           NOD-         Pask 85.0 1000052                                                                                                    | Account No.                                                   | Account Name                 | Debr           | Design and a state of the state of the state | Merra                                   |
| NUMB         State KG 198600000         The State State         The State State State State         The State State State State         The State State State State         The State State State         The State State State         The State State State State         The State State State         The State State State         The State State State         The State State State State         The State State State State         The State State State         The State State State         The State State State         The State State State State         The State State State State         The State State State State         The State State State         The State State State         The State State State State         The State State State State         The State State State State         The State State State State         The State State State State         The State State State State State         The State State State State State State         The State State St                                                                                                    | 000.04                                                        | Bank BCA 100409629           | Ba 4 350 000   | SETOBAN CI BING BI                                                                                                    | Im                                      |
| NUMBOR         Reg 150, 108 (1985)         % 151, 108, 2013         SET (1984)           NUMBOR         % 207,000         % 207,000         % 207,000           NUMBOR         % 207,000         % 207,000         % 207,000           NUMBOR         <                                                                                                    | 000.04                                                        | Rava BCA 1004809629          | Re 9,200,000   | SETORAN KLIRING BI                                                                                                    |                                         |
| VIDEOIT         Fig.2077600         Fig.2077600           VIDEOIT         Fig.2007 (VIDEOITS)         Fig.2007 (VIDEOITS)           VIDEOIT         Big.2002 (VIDEOITS)         Fig.2002 (VIDEOITS)           VIDEOIT         Big.2002 (VIDEOITS)         Fig.2002 (VIDEOITS)           VIDEOIT         Big.2002 (VIDEOITS)         Fig.2002 (VIDEOITS)           VIDEOIT         Big.2002 (VIDEOITS)         Fig.2002 (VIDEOITS)           VIDEOIT         Big.2002 (VIDEOITS)         Fig.2002 (VIDEOITS)           VIDEOIT         Big.2002 (VIDEOITS)         Fig.2002 (VIDEOITS)           VIDEOIT         Big.2002 (VIDEOITS)         Fig.2002 (VIDEOITS)           VIDEOIT         Big.2002 (VIDEOITS)         Fig.2002 (VIDEOITS)           VIDEOIT         Big.2002 (VIDEOITS)         Fig.2002 (VIDEOITS)           VIDEOIT         Big.2002 (VIDEOITS)         Fig.2002 (VIDEOITS)           VIDEOIT         Big.2002 (VIDEOITS)         Fig.2002 (VIDEOITS)                                                                                                    | 000.04                                                        | Bank BCA 1054839629          | Fig 1 141 000  | SETORAN ELIPING BI                                                                                                    |                                         |
| NUMBER         Part (EX.) 1084-0000         Part (EX.) 1084-0000           NUMBER         Bark (EX.) 1084-0000         Fig. (X) 2010.0           NUMBER         Bark (EX.) 1084-0000         Fig. (X) 2010.0           NUMBER         Bark (EX.) 1084-0000         Fig. (X) 2010.0           NUMBER         Bark (EX.) 1084-0000         Fig. (X) 2010.0           NUMBER         Bark (EX.) 1084-0000         Fig. (X) 2010.0           NUMBER         Bark (EX.) 1084-0000         Fig. (X) 2010.0           NUMBER         Fig. (X) 2010.0         Fig. (X) 2010.0           NUMBER         Fig. (X) 2010.0         Fig. (X) 2010.0           NUMBER         Fig. (X) 2010.0         Fig. (X) 2010.0           NUMBER         Fig. (X) 2010.0         Fig. (X) 2010.0           NUMBER         Fig. (X) 2010.0         Fig. (X) 2010.0           NUMBER         Fig. (X) 2010.0         Fig. (X) 2010.0           NUMBER         Fig. (X) 2010.0         Fig. (X) 2010.0           NUMBER         Fig. (X) 2010.0         Fig. (X) 2010.0           NUMBER         Fig. (X) 2010.0         Fig. (X) 2010.0           NUMBER         Fig. (X) 2010.0         Fig. (X) 2010.0                                                                                                    | 000.01                                                        | Kas Bandara                  | Fip 29,779,400 |                                                                                                    |                                         |
| U0004         Bask KG (MedReC)         Psychiatric Private Revail           00004         Bask KG (MedReC)         Psychiatric Private Revail           00004         Bask KG (MedReC)         Psychiatric Private Revail           00004         Bask KG (MedReC)         Psychiatric Private Revail           00004         Bask KG (MedReC)         Psychiatric Private Revail           00004         Bask KG (MedReC)         Psychiatric Private Revail           00004         Bask KG (MedReC)         Psychiatric Private Revail           00004         Bask KG (MedReC)         Psychiatric Private Revail           00004         Bask KG (MedReC)         Psychiatric Private Revail           00004         Psychiatric Private Revail Revail         Psychiatric Private Revail           00004         Psychiatric Private Revail Revail         Psychiatric Private Revail           00004         Psychiatric Private Revail Revail         Psychiatric Private Revail           0004         Psychiatric Private Revail Revail         Psychiatric Private Revail           0004         Psychiatric Private Revail         Psychiatric Private Revail           0004         Psychiatric Private Revail         Psychiatric Private Revail                                                                                                    | 000.04                                                        | Bank BCA 1064499629          |                | Fig. 30,000 BUAYA AZH                                                                                                    |                                         |
| Z0002         MacAdmission/Level         Pp.120.001.03           00004         Earch (Strategy)         Ep.46.40.207         ExtraCol           00014         Earch (Strategy)         Ep.46.40.207         Ep.46.40.207           00014         Earch (Strategy)         Ep.41.01         Ep.45.00.40.207537 Eb.06.4           00014         Earch (Strategy)         Ep.41.01         Ep.45.00.40.207537 Eb.06.4           00104         Earch (Strategy)         Ep.41.01         Ep.45.00.40.207537 Eb.06.4           00104         Earch (Strategy)         Ep.41.01         Ep.45.00.40.207537 Eb.06.4           00104         Earch (Strategy)         Ep.41.01         Ep.45.00.40.207537 Eb.06.4           00104         Earch (Strategy)         Ep.41.01         Ep.45.00.40.207537 Eb.06.4           00104         Earch (Strategy)         Ep.41.01         Ep.45.00.40.207537 Eb.06.4           00104         Earch (Strategy)         Ep.41.01         Ep.45.00.40.207537 Eb.06.4                                                                                                    | 000.04                                                        | Bank BCA 1084409629          |                | Rp 90.003.63 FIAJAK BUNGA                                                                                                    |                                         |
| 00004 Bask KA 1984/95625 Reg 449.50 <sup>9</sup> RUAGA<br>10004 Bask KA 1984/95625 Reg 20113 Reg 400.0015 RudoA<br>20005 Predgate Bask Reg 1004<br>Predgate Bask Rote                                                                                                    | 290.02                                                        | Beban Adhiristrasi Barik     | Fip 120.003.63 |                                                                                                    |                                         |
| 1000.04 Best KGA 1084/05KSY Pp 211.13 CHAORESE BINGA<br>100.01 Producese Buogalises. Pp 20.01.13 Pp 20.01.13 Pp 20.0 | 000.04                                                        | Bank BCA 1004409629          | Rp 449.707     | BUNGA                                                                                                    |                                         |
| 7/001 Producer Bogs Bask Rep (0.0111.1)                                                                                                    | 000.04                                                        | Bank BCA 1084409629          | Rp 311.13      | CR KOREKSI BUNGA                                                                                                    | 10                                      |
| IV                                                                                                    | 100.01                                                        | Pendapatan Bunga Bank        |                | Rp 450.018.13                                                                                                    | 2                                       |
|                                                                                                    |                                                               |                              |                |                                                                                                    | IV                                      |
|                                                                                                    |                                                               |                              |                |                                                                                                    | 19                                      |

Sumber : Data Perusahaan

d. Pilih "Aktivitas" >> pilih "Kas & Bank" >> pilih "Buku

Bank"

#### Gambar 3 30

#### Tampilan Menu Buku Bank

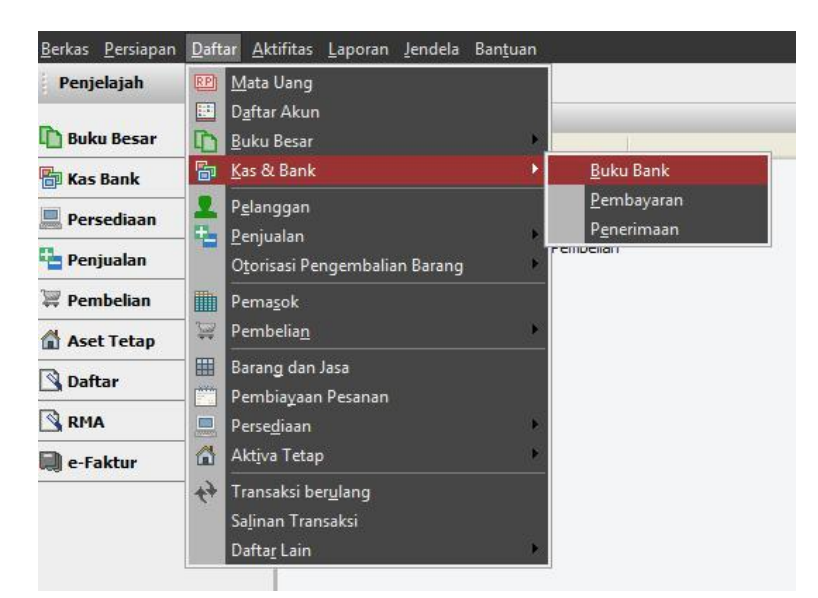

Sumber : Data Perusahaan

e. Memastikan Saldo akhir bulan pada Accurate sama

dengan saldo akhir hardcopy rekening koran

#### Gambar 3 31

#### Saldo Akhir Rekening Koran di Accurate

| Dark DUA 1004403523   | <ul> <li>IDR Dat 07/07/2019 R and 31/07/2019 R Part Debaus</li> </ul> |                |                  |                |          |
|-----------------------|-----------------------------------------------------------------------|----------------|------------------|----------------|----------|
| Tang                  | Celi Katerangan                                                       | Penanakan (Dr) | Pengeluaran (Cr) | Saldo          | Testonal |
| 22 Jul 2019 BCA629 0  | TRSFDR                                                                | 11,093,006.00  |                  | 553,407,054.04 |          |
| 22.Jul 2019 BCA629.0. | TRSF DR                                                               | 5.047.058.00   |                  | 558,454,112.04 |          |
| 22 Jul 2019 BCA629 B  | TRSF DR                                                               | 16,239,208.00  |                  | 574,693,312.04 |          |
| 22 Jul 2019 BCA629 0  | TARIKAN TUNAI                                                         |                | 102.465.300.00   | 472,228,012.04 |          |
| 23 Jul 2019 BCA629 0  | PT CEMERLANG MAJU                                                     |                | 50,000,000.00    | 422,228,012.04 |          |
| 23.Jul 2019 BCA629.0  | BA JASA E-BANKING                                                     |                | 5,000.00         | 422,223.012.04 |          |
| 23-Jul 2019 BCA629.0  | SETORIAN                                                              | 337,476.00     |                  | 422,560,488.04 |          |
| 23-Jul 2019 BCA629 0  | SETORAN KURING BI                                                     | 14,500,000.00  |                  | 437,060,498.04 |          |
| 23-Jul 2019 BCA629.0  | SETORAN KURING BI                                                     | 6.000,000.00   |                  | 443,060,498.04 |          |
| 23-Jul 2019 BCA629.6  | SETORAN KURING BI                                                     | 7,724,000.00   |                  | 450,784,488.04 |          |
| 23 Jul 2019 BCA629 0  | SETORAN KURING BI                                                     | 24,827,000.00  |                  | 475,611,498.94 |          |
| 23 Jul 2019 BCA629 0  | ELOM INTERNASIONAL                                                    | 55.178.70E.00  |                  | 530,790,196,04 |          |
| 24 Jul 2019 BCA629 0  | MITRA GLOBAL INDOJ                                                    | 11,360,321.00  |                  | 542,150,517.04 |          |
| 24 Jul 2019 BCA629 0  | SETORAN KURING BI                                                     | 5,197,419.00   |                  | 547.347.936.04 |          |
| 24 Jul 2019 BCA629 0  | YAYASAN DAARUL QUR /PLAZA MANDI                                       | 3.799.576.00   |                  | 551,147,512.04 |          |
| 25 Jul 2019 BCA629 0  | LIWAYWAY PT                                                           |                | 78,007,400.00    | 473,140,112:04 |          |
| 25 Jul 2019 BCA629 0  | DUA KEUNCI PT                                                         | 12,270,113.00  |                  | 485,410,225.04 |          |
| 25-Jul 2019 BCA629 0  | SETORANI TUNAI                                                        | 57,000,000.00  |                  | 542,410,225.04 |          |
| 25 Jul 2019 BCA629 0  | TARIKAN                                                               |                | 29,579,290.00    | 512,831,025.04 |          |
| 25 Jul 2019 BCA629 0  | TARIKAN TUNAI                                                         |                | 11,247,903.00    | 501,583,122.04 |          |
| 26 Jul 2019 BCA629 0  | TARIKAN TUNAI                                                         |                | 27,663,700.00    | 473,919,422.04 |          |
| 26 Jul 2019 BCA629 0  | HENDRI HERMANIAN /PLAZA MANDI                                         | 2,582,955.00   |                  | 476,502,377.04 |          |
| 26.Jul 2019 BCA629 0  | SETORAN KURING BI                                                     | 9,900,000.00   |                  | 496,302,377.04 |          |
| 26-Jul 2019 BCA629 0  | SETORAN KURING BI                                                     | 3,300,000.00   |                  | 489,602,377.04 |          |
| 26-Jul 2019 BCA629 0  | SETOPAN KUPING BI                                                     | 28,000,000.00  |                  | 517,602,377.04 |          |
| 26-Jul 2019 BCA629 0  | SETORAN KURING 81                                                     | 22,600,000:00  |                  | 540,202,377.04 |          |
| 29-Jul 2019 BCA629 0  | KOBE BOGA UTAMA PT                                                    | 16.696,178.00  |                  | 556.898.555.04 |          |
| 29.Jul 2019 BCA629.0  | SETORAN                                                               | 11,620,600.00  |                  | 560,519,155.04 |          |
| 29 Jul 2019 BCA629 0  | SETORAN TUNAI                                                         | 5,000,000.00   |                  | 573,519,155.04 |          |
| 29-Jul 2019 BCA629 0  | UMAYWAY PT                                                            |                | \$3.055.583.00   | 480,453,655.04 |          |
| 30 Jul 2019 BCA629 0  | SETORAN TUNAL                                                         | 44,000,000.00  |                  | 524,463,655.04 |          |
| 30.Jul 2019 BCA629.0  | TARIKAN TUNAI                                                         |                | 88,001,100.00    | 436,452,555.04 |          |
| 30 Jul 2019 BCA629 0  | ELOM INTERNATIONAL                                                    | 55,778,709.00  |                  | 491,641,264,04 |          |
| 30.Jul 2019 BCA629.0  | SETOPAN KURING BI                                                     | 11,000,000.00  |                  | 502,641,264.04 |          |
| 31 Jul 2019 BCA629 0  | UWAYWAY PT                                                            |                | 43,470,400.00    | 459,170,854,04 |          |
| 21 Jul 2019 BCA629 0  | SETORAN KURING BI                                                     | 4,350,000.00   |                  | 463,520,964,04 |          |
| 31 Jul 2019 BCA629 0  | SETORAN KURING BI                                                     | 5,200,000.00   |                  | 472,720,854,04 |          |
| 31 Jul 2019 BCA629 0  | SETORAN KURING BI                                                     | 1,141,000.00   |                  | 473,861,864.04 |          |
| 31 Jul 2019 BCA629 0  | BIAYA ADM                                                             |                | 30,000.00        | 473,831,864.04 |          |
| 31 Jul 2019 BCA629 0  | PAJAK BUNGA                                                           |                | 90.003.63        | 473,741,850.41 |          |
| 31 Jul 2019 BCA629 0  | BUNGA                                                                 | 449,707.00     |                  | 474 191 567 41 |          |
| 0.003400 0.002400     | CD K DDEKSI DI INGA                                                   | 211 12         |                  | 474 101 070 E4 |          |

Gambar 3 32

#### Saldo Akhir di *Hardcopy* Rekening Koran

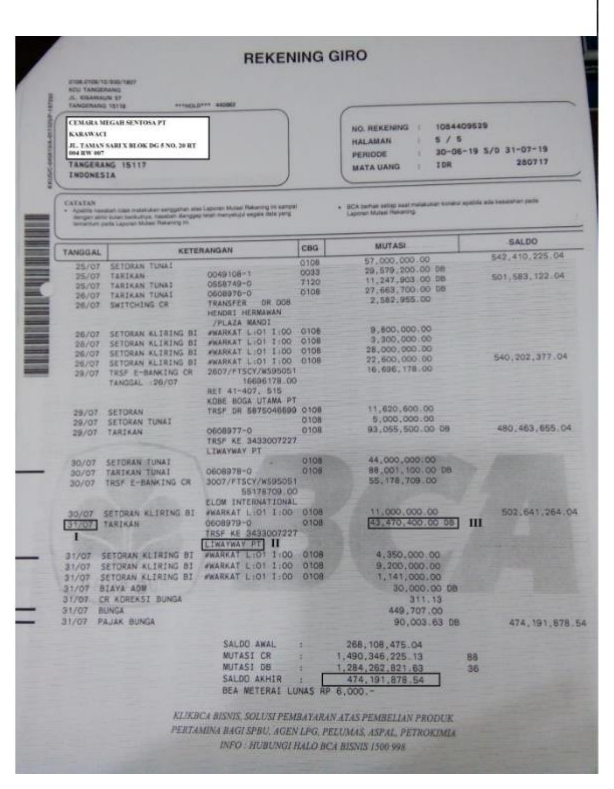

Sumber : Dokumen Perusahaan

#### 3.3.2 Kendala yang Ditemukan

Selama pelaksanaan kerja magang terdapat kendala yang ditemukan, yaitu adalah saat melakukan proses *input* faktur pembelian dan faktur penjualan, daftar barang yang ada di faktur pembelian dan faktur penjualan tidak tersedia di *database Accurate*, dan saat melakukan *input* pengeluaran kas terdapat nomor bukti yang sama.

#### 3.3.3 Solusi atas Kendala yang Ditemukan

Solusi yang dapat dilakukan atas kendala yang ditemukan adalah membuat daftar barang pembelian atau menggunakan nomor barang yang mirip lalu diganti dengan nama seharusnya yang tidak ada pada *database Accurate* sesuai dengan persetujuan pembimbing magang, dan dalam melakukan input pengeluaran kas pada nomor bukti menambahkan angka 1 setelah nomor bukti sebenarnya contohnya : 157743.1 sesuai dengan persetujuan pembimbing magang.